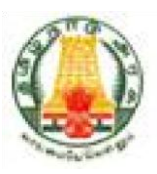

# Commercial Taxes Department Government of Tamil Nadu

Tamil Nadu VAT Implementation, Guide for Payment Process January, 2015 Version 1.0

# Contents

| 1. | Intr | oduction6                        |
|----|------|----------------------------------|
| 2. | E-P  | ayment7                          |
| :  | 2.1. | Online Payment                   |
| :  | 2.2. | Offline Payment                  |
| :  | 2.3. | Incomplete Payment Transaction23 |
| :  | 2.4. | Download e-Challan               |
| 2  | 2.5. | Payment History                  |

# List of Figures

| Figure 1: Login Screen                      | 7  |
|---------------------------------------------|----|
| Figure 2: Home Screen                       | 8  |
| Figure 3: Authenticate Screen               | 8  |
| Figure 4: Authenticate Screen with Tax Type | 9  |
| Figure 5: e-Payment Screen                  | 9  |
| Figure 6: e-Payment (Tax Type Select Form)  | 10 |
| Figure 7: Tax Type Select Form              | 10 |
| Figure 8: e-Payment Screen                  | 11 |
| Figure 9: Online Bank Selection             | 12 |
| Figure 10: Form Name, period and Amount     | 12 |
| Figure 11: Confirm Payment                  | 13 |
| Figure 12: Confirm Payment                  | 13 |
| Figure 13: Submit Payment                   | 14 |
| Figure 14: Bank Portal                      | 14 |
| Figure 15: Bank Portal Home Page            | 15 |
| Figure 16: Net Banking Details              | 15 |
| Figure 17: Payment Status                   | 16 |
| Figure 18: Payment Success Screen           | 16 |
| Figure 19: Tax Type Select Form             | 17 |
| Figure 20: e-Payment Form                   | 18 |
| Figure 21: Offline Bank Selection           | 19 |
| Figure 22: Payment Challan Details          | 19 |
| Figure 23: Payment Confirm                  | 20 |
| Figure 24: Payment Submit                   | 20 |
| Figure 25: Challan Screen                   | 21 |
| Figure 26: Download e-Challan               | 21 |
| Figure 27: e-Challan Format                 | 22 |
| Figure 28: Incomplete Payment Transaction   | 23 |
| Figure 29: Incomplete Payment History       | 23 |
| Figure 30: Retry Payment Transaction        | 24 |
| Figure 31: Transaction Completed            | 24 |
| Figure 32: Download e-Challan Home Page     | 25 |
| Figure 33: Download e-Challan               | 25 |
| Figure 34: Challan Search                   | 26 |
| Figure 35: Save Challan                     | 26 |
| Figure 36: Downloaded Challan               | 27 |
| Figure 37: Payment History Home Page        | 28 |
| Figure 38: Payment History                  | 28 |
| Figure 39: Search Payment                   | 29 |
| Figure 40: View Payment Details             | 30 |
|                                             |    |

TNVAT-Payment-User-Manual-V1.0

# List of Tables

| able 1 : List of Abbreviations |
|--------------------------------|
|--------------------------------|

# List of Abbreviations

#### Table 1 : List of Abbreviations

| Abbreviation | Description                     |
|--------------|---------------------------------|
| CIN          | Corporate Identification Number |
| CST          | Central Sales Tax               |
| CTD          | Commercial Taxes Department     |
| TCS          | Tata Consultancy Services       |
| TN           | Tamil Nadu                      |
| VAT          | Value Added Tax                 |

# 1. Introduction

The Tamil Nadu VAT portal is designed to provide the dealers an online access to the application. They need not to go to the Department to simply access any e-Services which includes e-Communication, e-Registration, File My Return and e-Payment and so on.

Instead they will be able to access these services from anyplace. Following are the e-Services which the dealers will access through the portal:

- e-Registration
- e-Amendment
- e-Cancellation
- e-Returns
- e-Payment

# 2. E-Payment

Payment module is the interface between a dealer and the Commercial Taxes Department, Tamil Nadu. All registered dealers are required to pay the due taxes and file the returns of the tax liability. The dealers as provide particulars of their sales and purchases accompanied by proof of full payment of any tax due, to the appropriate authority.

# 2.1. Online Payment

In online payment Mode user will able to make payment to any bank from CTD portal.

1. Click on **Portal Home Page** Link for Login.

| come to the      | Commercial Taxes Department, Tamit Nadu                                                                                                    |                                                     |                                                                                                    |                  |                                                        | AAA 🖾 🖬                                                                                                    |
|------------------|----------------------------------------------------------------------------------------------------|-----------------------------------------------------|----------------------------------------------------------------------------------------------------|------------------|--------------------------------------------------------|----------------------------------------------------------------------------------------------------|
| ommercia         | al Taxes Department, Tamil Nadu now introducing <u>e-</u>                                                                                           | -Services                                           | ى <sub>ي</sub> ە بى                                                                                                    |                  | Sign-In                                                | ~~~~~~~~~~~~~~~~~~~~~~~~~~~~~~~~                                                                                                    |
|                  | e-Services                                                                                                    |                                                     | Track Your Status                                                                                                    |                  | Login With : 🛛 🖲 1. Password                           | ② 2. Digital Signature                                                                                                    |
|                  | Facilitating Services for e-Registration,<br>e-Return Filing, e-Payment, e-CST Forms<br>Issuance etc.                                               |                                                     | Provides facility to dealers to view the status of the respective e-Services applications submitted by the dealer.                              |                  | Login Id: 33970000001                                  |                                                                                                    |
| 24 <sup>27</sup> |                                                                                                    |                                                     |                                                                                                    |                  | Password:                                              |                                                                                                    |
| ¥                |                                                                                                    | applications submitted by the dealer.               |                                                                                                    |                  | Virtual KeyBoard                                       |                                                                                                    |
|                  |                                                                                                    |                                                     |                                                                                                    |                  | \$ 83-11 = ?                                           |                                                                                                    |
|                  |                                                                                                    |                                                     |                                                                                                    |                  | 72                                                     |                                                                                                    |
|                  | e-Communication                                                                                                    |                                                     | Download Documents                                                                                                    |                  |                                                        |                                                                                                    |
|                  | e-communication shall allow messages<br>exchange between CTD/Admin and the                                                                          |                                                     | Facility to download all the Notices,<br>Receipts Certificates or Orders issued by                                                              |                  | Log                                                    | in contraction of the second second se |
|                  | Registered Dealer.                                                                                                    |                                                     | the department.                                                                                                    | New User? SignUp |                                                        |                                                                                                    |
|                  |                                                                                                    | $\bigcirc$                                          |                                                                                                    |                  | Forgot Password                                        |                                                                                                    |
|                  |                                                                                                    |                                                     |                                                                                                    |                  |                                                        |                                                                                                    |
|                  |                                                                                                    |                                                     |                                                                                                    |                  |                                                        |                                                                                                    |
| Decisioned and   | d Managad by                                                                                                    |                                                     |                                                                                                    |                  |                                                        |                                                                                                    |
|                  | Copyright © 2014 Iamil Nadu Commercial Iaxes<br>This portal belongs to Commercial Taxation Dep<br>"In case you receive any e-mail from an address." | s Department I<br>partment, State<br>appearing to b | n corporated. All rights reserved.<br>:Government of Tamil Nadu, India.<br>:e sent by CTD, advising you of any changes made in your personal in | info             | Terms of use<br>armation, account details or Total Vis | e   Disclaimer   Privacy Policy   SiteMap<br>sits: 17745   Last updated on: 25/12/2014                                                                                                    |
| TATA CONSUL      | Information on your user id and password of web<br>have already disclosed your password please cha                                                  | portal, PLEAS<br>ange it immedi                     | E DO NOT RESPOND It is CTD's policy not to seek/send such informa<br>ately. You are strongly advised to NOT provide your user id and passw      | natio            | on through email. If you<br>d to anyone."              |                                                                                                    |

Figure 1: Login Screen

TNVAT-Payment-User-Manual-V1.0

2. Home screen will display after Login.

| ome                                                                                                    |                      |                             |                       |                                                        | La                                        | t Login : 26/12/2014 06    | 5:33:14 PM |
|----------------------------------------------------------------------------------------------------|----------------------|-----------------------------|-----------------------|--------------------------------------------------------|-------------------------------------------|----------------------------|------------|
| Welcome Waqar Beigh (33970000001)<br>N: 33970000001 User Type: New Applicant / I                               | Existing Dealer      |                             |                       |                                                        |                                           | AAA 🖨                      |            |
| Welcome                                                                                                    | e-Communication      |                             |                       | Accessibility                                          |                                           |                            |            |
| <ul> <li>Return to Homepage</li> <li>View Profile</li> <li>Add Registration Details</li> <li>Logout</li> </ul> | Received<br>Messages | Send<br>Message             | View Sent<br>Messages | e keep your contac<br>Difference<br>Change<br>Password | t details updated.<br>My Login<br>History | Logout                     |            |
| e-Service                                                                                                    | • 6                  |                             |                       | •                                                      |                                           |                            |            |
| <ul> <li>Authenticate for e-Services</li> <li>Download Documents</li> </ul>                                    | Search               |                             |                       | General                                                |                                           |                            |            |
| e-Registration     Track Your Status     Upload Documents     e-Payment                                        | Dealer<br>Search     | List of Cancelled<br>Dealer | Holiday List          | FAQ                                                    | Post Query                                | Commodities<br>& Tax Rates |            |
|                                                                                                    | *                    |                             |                       | *                                                      |                                           |                            |            |
|                                                                                                    |                      |                             |                       |                                                        |                                           |                            |            |
|                                                                                                    |                      |                             |                       |                                                        |                                           |                            |            |

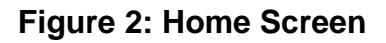

3. Click on Authenticate for e-Service for authenticate with selected tax type.

| me                                                                          |                                       |                               | Last Login : 26/12/20 | 14 06:33:14 PM |
|-----------------------------------------------------------------------------|---------------------------------------|-------------------------------|-----------------------|----------------|
| Welcome Waqar Beigh (33970000001)<br>: 33970000001 User Type: New Applicant | / Existing Dealer                     |                               | A A A                 |                |
| Noloome                                                                     |                                       |                               |                       |                |
| <ul> <li>Return to Homepage</li> </ul>                                      | You are here >> Home >> Authenticatio | n for e-Services              |                       | <u> </u>       |
| View Profile                                                                |                                       | Authentication for e-Services |                       |                |
| <ul> <li>Add Registration Details</li> <li>Logout</li> </ul>                | Tax Type:*<br>Transaction Password:*  | Select 💌                      |                       |                |
| e-Service                                                                   | 2.20                                  |                               |                       |                |
| <ul> <li>Authenticate for e-Services</li> <li>Download Documents</li> </ul> |                                       | Forgot Transaction Password   |                       |                |
| <ul> <li>e-Registration</li> <li>Track Your Status</li> </ul>               |                                       |                               |                       |                |
| <ul> <li>Upload Documents</li> <li>e-Payment</li> </ul>                     |                                       |                               |                       |                |
| ,                                                                           |                                       |                               |                       |                |
|                                                                             |                                       |                               |                       |                |
|                                                                             |                                       |                               |                       |                |
|                                                                             |                                       |                               |                       |                |
|                                                                             |                                       |                               |                       |                |

Figure 3: Authenticate Screen

4. Select the Tax Type as "**VAT/CST**" and enter Transaction Password.

| J Dealer                              |                                                                                | AAA 🖨 🖪                                                                                                    |
|---------------------------------------|--------------------------------------------------------------------------------|----------------------------------------------------------------------------------------------------|
|                                       |                                                                                |                                                                                                    |
|                                       |                                                                                | <u> </u>                                                                                                    |
| You are here >> Home >> Authenticatio | n for e-Services<br>Authentication for e-Services<br>VAT/CST v                 |                                                                                                    |
|                                       | Login     Forgot Transaction Password                                          |                                                                                                    |
|                                       | You are here >> Home >> Authentication<br>Tax Type.*<br>Transaction Password.* | You are here >> Home >> Authentication for e-Services           Authentication for e-Services           Tax Type:*         VAT/CST           Transaction Password:*         Please select Tax Type.           Login         > Eorgot Transaction Password |

# Figure 4: Authenticate Screen with Tax Type

5. Click on **e-Payment** link.

| ome                                                                                |                             |                        |                       |                    | La                     | ist Login : 26/12/2014 06:33:* | 14 PM  |
|------------------------------------------------------------------------------------|-----------------------------|------------------------|-----------------------|--------------------|------------------------|--------------------------------|--------|
| Welcome Waqar Beigh (33970000001)                                                  | ing Dealer - Branch Harrash | aigh tradera Tay Tura- | Control Salos Tax     |                    |                        |                                | Ranch  |
| 1:33970000001 User Type: New Applicant / Exist                                     | ing bealer branch hame : b  | eign traders Tax Type: | Central Sales Tax     |                    |                        | Switch Tax Type and D          | rancii |
| Welcome                                                                            | e-Communication             |                        |                       | Accessibility      |                        |                                |        |
| <ul> <li>Return to Homepage</li> <li>View Profile</li> </ul>                       |                             |                        |                       | ø                  | Please keep your       | contact details updated.       |        |
| <ul> <li>Add Registration Details</li> <li>Logout</li> </ul>                       | Received<br>Messages        | Send<br>Message        | View Sent<br>Messages | Change<br>Password | Edit Dealer<br>Details | Logout                         |        |
| e-Service                                                                          | <u>^</u>                    |                        |                       | *                  |                        |                                |        |
| <ul> <li>Download Documents</li> <li>e-Registration</li> </ul>                     | e-Returns                   |                        |                       | General            |                        |                                |        |
| <ul> <li>Track Your Status</li> <li>Upload Documents</li> <li>e-Returns</li> </ul> | E,                          |                        |                       | $\bigcirc$         | ?                      | 66                             |        |
| e-Payment e-Payment e-Payment Click                                                | on e-Paymen                 | it                     | View<br>e-Returns     | FAQ                | Post Query             | Commodities<br>& Tax Rates     |        |
| <ul> <li>Incomplete Payment Tran</li> <li>Download e-Challan</li> </ul>            |                             |                        |                       | *                  |                        |                                |        |
| <ul> <li>e-CST Forms</li> <li>Declare your purchaser</li> </ul>                    |                             |                        |                       |                    |                        |                                |        |
| <ul> <li>e-Refunds</li> <li>e-Forms (JJ/KK/LL/MM)</li> </ul>                       |                             |                        |                       |                    |                        |                                |        |

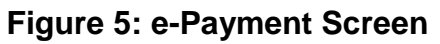

TNVAT-Payment-User-Manual-V1.0

6. After clicking on **e-Payment**, select Payment Type.

| ome                                                                                                    |                                                |                                                              | Last Login : 26/12/2014 06:33:14 PM |
|----------------------------------------------------------------------------------------------------|------------------------------------------------|--------------------------------------------------------------|-------------------------------------|
| Welcome Waqar Beigh (33970000001)<br>N: 33970000001 User Type: New Applicant / Existing                        | g Dealer Branch Name : beigh traders Tax Type: | Central Sales Tax                                            | A A A 🖨 🗔                           |
| Welcome                                                                                                    |                                                |                                                              | <u>ک</u> وبی ک                      |
| <ul> <li>Return to Homepage</li> <li>View Profile</li> <li>Add Registration Details</li> </ul>                 | You are here >> Home >> Tax Type Select        | Tax Type Select Form                                         |                                     |
| <ul> <li>» Logout</li> <li>e-Service</li> </ul>                                                                | Payment Type:                                  | Select<br>Select-<br>Against Return (TAX)                    |                                     |
| » Download Documents     • -Registration     * Track Your Status     vupload Documents                         |                                                | Against Order<br>Against Order for Migrated Dealer<br>Others |                                     |
| <ul> <li>e-Returns</li> <li>e-Payment</li> <li>e-CST Forms</li> <li>Declare your purchaser</li> </ul>          |                                                |                                                              |                                     |
| e-Refunds     ve-Forms (JJ/KK/LL/MM)     View e-Forms (JJ/KK/LL/MM)     Conture Decide Researce against police |                                                |                                                              |                                     |
| Dealer Registration Profile     Map Registered CA / CWA / VAT Practitioner     e-Anneal                        |                                                |                                                              |                                     |

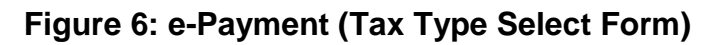

7. Select Tax Type and click on submit button.

| ome                                                                                     |                                                      |                      | Last Login : 26/12/2014 06:33:14 PM |
|-----------------------------------------------------------------------------------------|------------------------------------------------------|----------------------|-------------------------------------|
| Welcome Waqar Beigh (33970000001)<br>Ni: 33970000001 User Type: New Applicant / Existin | g Dealer Branch Name : beigh traders Tax Type: Centr | al Sales Tax         | 🗚 A 🛛 🛱 🖏 🔩 🔩 🌜                     |
| Welcome                                                                                 |                                                      |                      |                                     |
| » Return to Homepage                                                                    | You are here >> Home >> Tax Type Select              |                      |                                     |
| » View Profile                                                                          |                                                      | Tax Type Select Form |                                     |
| » Add Registration Details                                                              |                                                      |                      |                                     |
| » Logout                                                                                | Payment Type:                                        | Against Return (TAX) |                                     |
|                                                                                         | Tax Type:                                            | Value Added Tax 💌    |                                     |
| e-Service                                                                               | an type.                                             |                      |                                     |
| » Download Documents                                                                    |                                                      |                      |                                     |
| e-Registration                                                                          |                                                      | Submit Back          |                                     |
| » Track Your Status                                                                     |                                                      |                      |                                     |
| » Upload Documents                                                                      |                                                      |                      |                                     |
|                                                                                         |                                                      |                      |                                     |
| ■ e-Payment                                                                             |                                                      |                      |                                     |
| e-CST Forms                                                                             |                                                      |                      |                                     |
| <ul> <li>Declare your purchaser</li> </ul>                                              |                                                      |                      |                                     |
| e-Refunds                                                                               |                                                      |                      |                                     |
| » e-Forms (JJ/KK/LL/MM)                                                                 |                                                      |                      |                                     |
| » View e-Forms (JJ/KK/LL/MM)                                                            |                                                      |                      |                                     |
| » Capture Dealer Response against notice                                                |                                                      |                      |                                     |
| » Dealer Registration Profile                                                           |                                                      |                      |                                     |
| » Map Registered CA / CWA / VAT Practitioner                                            |                                                      |                      |                                     |
| 🗷 e-Appeal                                                                              |                                                      |                      |                                     |

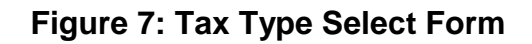

## 8. Enter **all mandatory details** in below mentioned e-Payment screen.

| Home                                                                         |                                    |                                                |                        | L                         | ast Login : 26/12/2014 06:4- | 5:55 PM  |  |  |
|------------------------------------------------------------------------------|------------------------------------|------------------------------------------------|------------------------|---------------------------|------------------------------|----------|--|--|
| S Welcome Waqar Beigh (33970000001)                                          |                                    |                                                |                        |                           | AAA 🖨                        | E.       |  |  |
| TIN: 33970000001 User Type: New Applicant / Existin                          | g Dealer Branch Name : beigh trade | ers Tax Type: Central Sales Tax                |                        |                           | Switch TaxType and           | d Branch |  |  |
|                                                                              |                                    |                                                |                        |                           |                              |          |  |  |
| Welcome                                                                      |                                    |                                                |                        |                           | Ŷ                            |          |  |  |
| » Return to Homepage                                                         | You are here >> Home >> e-F        | ayments                                        |                        |                           |                              |          |  |  |
| » View Profile                                                               |                                    |                                                | Deserves               |                           |                              |          |  |  |
| » Add Registration Details                                                   | e-rayments                         |                                                |                        |                           |                              |          |  |  |
| » Logout                                                                     |                                    | E Payment for : VAT                            |                        |                           |                              |          |  |  |
| e-Service                                                                    | Registered Ourregiste              | red                                            | Payme                  | ent against TDS?          |                              |          |  |  |
| » Download Documents                                                         | TIN* 3397                          | 0000001                                        | Legal Nam              | e beigh traders           |                              |          |  |  |
| ⊕ e-Registration                                                             | Irade Name                         |                                                | By Whom                | lendered                  |                              |          |  |  |
| <ul> <li>Track Your Status</li> <li>Unload Documents</li> </ul>              | Door / Plot No Old                 |                                                |                        | Door / Plot No New        | 1331                         |          |  |  |
| e e-Returns                                                                  | Building Name                      |                                                |                        | Shon / Office Number      | 1001                         | =1       |  |  |
| B e-Payment                                                                  | Road Street/Lane                   | janadambal street                              |                        | Village/Town/City         | chennai                      |          |  |  |
| e-CSTForms     Declare your purchaser                                        | Circle                             | ESPLANADE (C)                                  | _                      | Pin Code                  | 600010                       | =        |  |  |
| ⊕ e-Refunds                                                                  | District                           | Chennai v                                      | ]                      | PAN                       | apyoh2572h                   |          |  |  |
| » e-Forms (JJ/KK/LL/MM)                                                      | Email ID                           | wagar@tcs.com                                  | ]                      | Mobile No                 | 9205055303                   | =1       |  |  |
| <ul> <li>Capture Dealer Response against notice</li> </ul>                   | Emaine                             | waqan@ics.com                                  |                        | Mobile No.                | 3203033303                   |          |  |  |
| » Dealer Registration Profile                                                | Please verify your Dealer 1        | ype (Return Category) and T                    | ax Period details belo | DW.                       |                              |          |  |  |
| <ul> <li>Map Registered CA/CWA/VAI Practitioner</li> <li>e-Appeal</li> </ul> | Payment Type : Reti                |                                                | ·                      | Against Form :            | Select 🔻                     |          |  |  |
|                                                                              | Dealer Type Mor                    | ithly -                                        | Have F                 | Return Acknowledgement Nu | mber?                        |          |  |  |
|                                                                              | Tax period From*                   | 1                                              | Tax period             | То                        |                              |          |  |  |
| General                                                                      | Payment Mode : * 🔘 0               | Offline/Manual <ul> <li>Net Banking</li> </ul> | g/Online Bank Nan      | select                    | •                            |          |  |  |
| Useful Links                                                                 | Purpose Details                    |                                                |                        |                           |                              |          |  |  |
|                                                                              | Payment                            | Description                                    | DP Code                | Payment Purpos            | e Code Amou                  | int      |  |  |
|                                                                              | Tax Collection under St            | ate VAT Act 00                                 | 4000102AK0004          | 004000102AK0004-01        |                              |          |  |  |
|                                                                              | Tax Collection from the            | of IMEL and Beer 00                            | 4000102AM0100          | 004000102AM0100-08        |                              |          |  |  |
|                                                                              | Tax Collection on Purch            | ase of Sugar Cane 00                           | 4000102AM0202          | 004000102AM0304-10        |                              |          |  |  |
|                                                                              | Tax Collection from Sale           | of other Non-Value                             | 1000100100             | 004000400410400 44        |                              |          |  |  |
|                                                                              | Added Tax Goods                    | 00                                             | 4000102AM0406          | 004000102AM0406-11        |                              |          |  |  |
|                                                                              | Tobacco and Tobacco F              | Products 00                                    | 4000102AP0004          | 004000102AP0004-16        |                              |          |  |  |
|                                                                              |                                    |                                                | Total Amou             | nt : 0                    |                              |          |  |  |
|                                                                              |                                    |                                                |                        |                           |                              |          |  |  |
|                                                                              |                                    | Confirm                                        | Cancel                 | Submit                    |                              |          |  |  |
|                                                                              |                                    |                                                |                        |                           |                              |          |  |  |

Figure 8: e-Payment Screen

#### 9. Select Payment Mode as **Net Banking/Online** and select bank name from Drop down.

| Add Registration Details                   |                                     |                                                    | e-Pa         | iyments          |                  | Axis Bank                                              |        |
|--------------------------------------------|-------------------------------------|----------------------------------------------------|--------------|------------------|------------------|--------------------------------------------------------|--------|
| · Logout                                   |                                     |                                                    | E Payme      | ent for : VAT    |                  | Bank of Baroda<br>Bank Of India                        |        |
| Santico                                    | Registered Our                      | registered                                         |              | Paymen           | nt against TD    | BANK OF MAHARASTRA                                     |        |
| Developed Decuments                        | TIN*                                | 33970000001                                        |              | Legal Name       |                  | Central Bank Of India                                  |        |
| e-Registration                             | Trade Name                          |                                                    |              | By Whom T        | endered          | City Union Bank                                        |        |
| ack Your Status                            | Adress Details                      |                                                    |              |                  |                  | Corporation Bank<br>Federal Bank                       |        |
| pload Documents                            | Door / Plot No Old                  |                                                    |              | D                | loor / Plot No I | HDFC BANK LTD.                                         |        |
| e-Returns                                  | Building Name                       |                                                    |              | s                | hop / Office N   | CICI BANKING CORPORATION L<br>DBI BANK LTD.            | .TD.   |
| ⊱Payment<br>⊳CST Forms                     | Road Street/Lane                    | jagadambal street                                  | _            | v                | 'illage/Town/Ci  | ndian Bank<br>ndian Overseas Bank                      |        |
| Declare your purchaser                     | Circle                              | ESPLANADE (C)                                      |              | - P              | in Code          | ORIENTAL BANK OF COMMERC                               | e 🔚    |
| e-Refunds                                  | District                            | Chennai                                            | -            | P                | AN               | Punjab National Bank<br>State Bank of Bikaner & Jaipur |        |
| a-Forms (JJ/KK/LL/MM)                      | Email/ID                            |                                                    |              | -                |                  | STATE BANK OF HYDERABAD                                |        |
| /lew e-Forms (JJ/KK/LL/MM)                 | EmainiD                             | waqar@tcs.com                                      |              | N                | IODIIE NO.       | State Bank of India<br>STATE BANK OF MYSORE            |        |
| apture Dealer Response against holice      | Please verify your [                | Dealer Type (Return Category) ar                   | d Tax Period | details below    | V                | STATE BANK OF PATIAL                                   |        |
| Map Registered CA / CWA / VAT Practitioner | Payment Type :                      | Potum                                              |              |                  |                  | STATE BANK OF TRAVANCORE                               |        |
| e-Appeal                                   | r ayment Type .                     | Retuin                                             | +            |                  | -                | Test Bank - UAT171                                     |        |
|                                            | Dealer Type                         | Monthly -                                          |              | Have Re          | eturn Acknow     | TEST SBI                                               |        |
|                                            | Tax period From*                    | 01/12/2014                                         |              | Tax period T     | ro l             | JCO BANK                                               |        |
| eneral                                     | Payment Mode : *                    | Offline/Manual  Net Bar                            | king/Online  | Bank Name        | e*               | UNION BANK OF INDIA                                    |        |
| seful Links                                | Purpose Details                     |                                                    |              |                  |                  | vijaya Dalik                                           |        |
|                                            | Pi                                  | ayment Description                                 | DP           | Code             | Pa               | yment Purpose Code                                     | Amount |
|                                            | Tax Collection un                   | nder State VAT Act                                 | 004000102/   | AK0004           | 004000102        | AK0004-01                                              |        |
|                                            | Tax Collection fr                   | om the Sale of Petroleum Goods                     | 004000102/   | AM0100           | 004000102        | AM0100-08                                              |        |
|                                            | Tax Collection fr                   | om sale of IMFL and Beer                           | 004000102/   | AM0202           | 004000102        | AM0202-09                                              |        |
|                                            | Tax Collection or                   | n Purchase of Sugar Cane                           | 004000102/   | AM0304           | 004000102        | AM0304-10                                              |        |
|                                            |                                     | and Only of allows black Males                     |              |                  |                  | AM0/06-11                                              |        |
|                                            | Added Tax Good                      | om Sale of other Non-Value<br>Is                   | 004000102/   | AM0406           | 004000102        | Am0400-11                                              |        |
|                                            | Tax Collection fr<br>Added Tax Good | om sale of other Non-Value<br>is<br>bacco Products | 004000102/   | AM0406<br>AP0004 | 004000102        | AP0004-16                                              |        |

Figure 9: Online Bank Selection

10. Select **Form Name, Return Period** and **Payment Head** by clicking on checkbox and enter liable amount as shown below.

| e-Service                                                                                                    | TIN*                        | 3397000001                                                     |                        | enal Name          | beigh traders       |             |
|----------------------------------------------------------------------------------------------------|-----------------------------|----------------------------------------------------------------|------------------------|--------------------|---------------------|-------------|
| <ul> <li>Download Documents</li> </ul>                                                                                                    | Trade Name                  | 0000000                                                        |                        | By Whom Tendered   | Solgii tradicio     |             |
| ■ e-Registration                                                                                                    | Adress Details              |                                                                |                        | Sy vinoni rendered |                     |             |
| <ul> <li>Track Your Status</li> <li>Upload Documents</li> </ul>                                                                                                    | Door / Plot No Old          |                                                                |                        | Door / Plot N      | o New               | 1331        |
| e-Returns                                                                                                    | Building Name               |                                                                |                        | Shop / Office      | Number              |             |
| B         e-Payment           B         e-CST Forms           B         Declare your purchaser           B         e-Refunds           e         e-Rorms (JJ/KK/LL/MM)           View e-Forms (JJ/KK/LL/MM)           Capture Dealer Response against notice           Dealer Registration Profile           Map Registered CA / CWA / VAT Practitioner           B         e-Appeal | Road Street/Lane            | ianadambal str                                                 | reet                   | Village/Town/      | City                | chennai     |
|                                                                                                    | Circle                      | ESPLANADE                                                      | (C)                    | Pin Code           | ony                 | 600010      |
|                                                                                                    | District                    | Channai                                                        | _                      | DAN                |                     | anych2572h  |
|                                                                                                    | EmpiLID                     | Chenna                                                         |                        | Mabila No          |                     | apyp025720  |
|                                                                                                    | EmainD                      | waqar@ics.co                                                   | m                      | WODIE NO.          |                     | 9205055505  |
|                                                                                                    | Please verify your D        | ealer Type (Return Catego                                      | ory) and Tax Period de | etails below.      |                     |             |
|                                                                                                    | Payment Type :              | Return                                                         | -                      |                    | Against Form : VA   | AT FORM I 👻 |
|                                                                                                    | Dealer Type                 | Monthly -                                                      |                        | Have Return Ackno  | owledgement Numbe   | er?         |
|                                                                                                    | Tax period From*            | 01/12/2014                                                     | 1                      | Tax period To      | 31/12/2014          |             |
| General                                                                                                    | Payment Mode : *            | Offline/Manual  N                                              | et Banking/Online      | Bank Name*         | State Bank of India | a 🔻         |
| Useful Links                                                                                                    | Purpose Details             |                                                                |                        |                    |                     |             |
|                                                                                                    | Payn                        | nent Description                                               | DP Code                | Payment            | Purpose Code        | Amount      |
|                                                                                                    | Tax Collection un           | der State VAT Act                                              | 004000102AK0004        | 004000102AK00      | 04-01               | 1.00        |
|                                                                                                    | Tax Collection fro<br>Goods | m the Sale of Petroleum                                        | 004000102AM0100        | 004000102AM01      | 00-08               |             |
|                                                                                                    | Tax Collection from         | m sale of IMFL and Beer                                        | 004000102AM0202        | 004000102AM02      | 202-09              |             |
|                                                                                                    | Tax Collection on           | Purchase of Sugar Cane                                         | 004000102AM0304        | 004000102AM03      | 304-10              |             |
|                                                                                                    | Added Tax Good              | Tax Collection from Sale of other Non-Value<br>Added Tax Goods |                        | 004000102AM04      | 106-11              |             |
|                                                                                                    | Tobacco and Tob             | acco Products                                                  | 004000102AP0004        | 004000102AP00      | 04-16               |             |
|                                                                                                    |                             |                                                                | Total Amo              | unt :              | 1.00                |             |
|                                                                                                    |                             |                                                                |                        |                    |                     |             |

Figure 10: Form Name, period and Amount

TNVAT-Payment-User-Manual-V1.0

### 11. After filling payment details click on confirm button

| a Carrico                                                                                                    | Registered Ourregiste                                                                                                    | ered                                                                                                    |                                                                                                    | Payment against 1                                                                                              | DS?                                                                                                    |               |                         |
|----------------------------------------------------------------------------------------------------|----------------------------------------------------------------------------------------------------|----------------------------------------------------------------------------------------------------|----------------------------------------------------------------------------------------------------|----------------------------------------------------------------------------------------------------|----------------------------------------------------------------------------------------------------|---------------|-------------------------|
| e-service                                                                                                    | TIN* 3397                                                                                                    | 70000001                                                                                                    | Le                                                                                                    | gal Name                                                                                                    | beigh traders                                                                                                    |               | ]                       |
| Download Documents      A-Registration                                                                                                    | Trade Name                                                                                                    |                                                                                                    | By                                                                                                    | Whom Tendered                                                                                                  |                                                                                                    |               | ]                       |
| Track Your Status                                                                                                    | Adress Details                                                                                                    |                                                                                                    |                                                                                                    |                                                                                                    |                                                                                                    |               |                         |
| Upload Documents                                                                                                    | Door / Plot No Old                                                                                                    |                                                                                                    |                                                                                                    | Door / Plot N                                                                                                  | o New                                                                                                    | 1331          |                         |
| B         e-Returns           B         e-Payment           B         e-CST Forms           B         Declare your purchaser           B         e-Refunds           P         e-Refunds | Building Name                                                                                                    |                                                                                                    |                                                                                                    | Shop / Office                                                                                                  | Number                                                                                                    |               |                         |
|                                                                                                    | Road Street/Lane                                                                                                    | iagadambal str                                                                                                    | eet                                                                                                    | Village/Town                                                                                                   | /Citv                                                                                                    | chennai       |                         |
|                                                                                                    | Circle                                                                                                    |                                                                                                    | (C)                                                                                                    | Pin Code                                                                                                    |                                                                                                    | 600010        |                         |
|                                                                                                    | District                                                                                                    | Ohannai                                                                                                    | (0)                                                                                                    | DAN                                                                                                    |                                                                                                    |               |                         |
|                                                                                                    | District                                                                                                    | Chennai                                                                                                    |                                                                                                    | PAN                                                                                                    |                                                                                                    | apypb2572b    |                         |
| » View e-Forms (JJ/KK/LL/MM)                                                                                                    | Email ID                                                                                                    | waqar@tcs.cor                                                                                                    | n                                                                                                    | Mobile No.                                                                                                    |                                                                                                    | 9205055303    |                         |
| B e-Appeal                                                                                                    | Dealer Ty<br>Tax period<br>Payment                                                                                                    | neck the payment details                                                                                                    | and click submit or cancel                                                                                                    | n Ackn                                                                                                    | owledgement Num<br>31/12/2014<br>State Bank of In                                                                                                    | nber?         | •                       |
| general<br>Useful Links                                                                                                    | Dealer Ty<br>Tax perior<br>Payment<br>Purpose<br>Payment De                                                                                                    | neck the payment details                                                                                                    | and click submit or cancel OK DP Code                                                                                                    | Cancel                                                                                                    | owledgement Num<br>31/12/2014<br>State Bank of In<br>Purpose Code                                                                                                    | nber?         | •<br>Int                |
| B e-Appeal General Useful Links                                                                                                    | Purpose Payment De<br>Var Verior<br>Payment Purpose Payment De<br>Var Var Var Var Var Var Var Var Var Var                                                                                                    | neck the payment details<br>escription<br>ate VAT Act                                                                          | OK UP Code                                                                                                    | Cancel Payment<br>004000102AK00                                                                                | Owledgement Num<br>31/12/2014<br>State Bank of In<br>Purpose Code<br>104-01                                                                                                    | iber?<br>idia | <b>•</b><br>Int<br>1.00 |
| General<br>Useful Links                                                                                                    | Payment Dealer Ty Tax perior<br>Payment Purpose<br>Tax Collection under Sta<br>Goods                                                                                                    | eck the payment details<br>escription<br>ate VAT Act<br>Sale of Petroleum                                                      | ok ok<br>0K<br>0P Code<br>004000102AK0004<br>004000102AM0100                                                                               | Cancel Payment<br>004000102AK00<br>004000102AK00                                                               | Owledgement Num           31/12/2014           State Bank of In           Purpose Code           104-01           100-08                                                                                                    | idia Amou     | •<br>Int<br>1.00        |
| 🔋 e-Appeal<br>Ceneral<br>Useful Links                                                                                                    | Purpose<br>Tax Collection from the S<br>Goods<br>Tax Collection from sale                                                                                                    | escription<br>ate VAT Act<br>Sale of Petroleum<br>e of IMFL and Beer                                                           | and click submit or cancel<br>OK<br>OP Code<br>004000102AK0004<br>004000102AM0100<br>004000102AM0202                                       | Payment           004000102AK00           004000102AK00           004000102AK00           004000102AK00        | Parameter         Point         Point | dia Amou      | •<br>Int<br>1.00        |
| i e-Appeal<br>General<br>Useful Links                                                                                                    | Dealer Ty<br>Tax perio<br>Payment<br>Purpose<br>Tax Collection under Sta<br>Tax Collection from the s<br>Goods<br>Tax Collection from sale<br>Tax Collection on Purch-                                                                                                    | escription<br>ate VAT Act<br>Sale of Petroleum<br>es of IMFL and Beer<br>uase of Sugar Cane                                    | ok<br>UP Code<br>04000102AK0004<br>004000102AK0004<br>004000102AM0100<br>004000102AM0304                                                   | Cancel Payment 004000102AK00 004000102AM0 004000102AM0 004000102AM0                                            | Purpose Code           100-08           202-09           300-10                                                                                                    | dia Amou      | •<br>Int<br>1.00        |
| e -Appeal General Useful Links                                                                                                    | Payment<br>Payment<br>Purpose<br>Vax Collection under Sta<br>Goods<br>Tax Collection from the S<br>Goods<br>Tax Collection from sale<br>Tax Collection from Sale<br>Added Tax Goods                                                                                                 | escription<br>ate VAT Act<br>Sale of Petroleum<br>e of IMFL and Beer<br>iase of Sugar Cane<br>e of other Non-Value             | oK<br>DP Code<br>004000102AK0004<br>004000102AM0100<br>004000102AM0202<br>004000102AM0304<br>004000102AM0406                               | Cancel Payment<br>004000102AK00<br>004000102AM00<br>004000102AM00<br>004000102AM00<br>004000102AM00            | Parameter         Parameter           31/12/2014                                                                                                    | dia Amou      | •<br>1.00               |
| B e-Appeal General Useful Links                                                                                                    | Payment<br>Payment<br>Purpose<br>Tax Collection from the s<br>Goods<br>Tax Collection from sale<br>Tax Collection from sale<br>Tax Collection from sale<br>Tax Collection from sale<br>Tax Collection from Sale<br>Collection from Sale<br>Added Tax Goods<br>Tobacco and Tobacco F | escription<br>ate VAT Act<br>Sale of Petroleum<br>e of IMFL and Beer<br>iase of Sugar Cane<br>e of other Non-Value<br>Products | or core<br>OK<br>DP Code<br>004000102AK0004<br>004000102AM0100<br>004000102AM0202<br>004000102AM0304<br>004000102AM0406<br>004000102AP0004 | Cancel Payment<br>004000102AM0<br>004000102AM0<br>004000102AM0<br>004000102AM0<br>004000102AM0<br>004000102AM0 | Purpose Code           100-08           202-09           304-10           406-11           100-16                                                                                                    | dia Amou      | unt<br>1.00             |

## Figure 11: Confirm Payment

12. After clicking on confirm button form details will be disabled.

|                                                                | Registered OU                      | nregistered                |                      | Payment against  | TDS?              |              |
|----------------------------------------------------------------|------------------------------------|----------------------------|----------------------|------------------|-------------------|--------------|
| e-Service                                                      | TIN*                               | 33970000001                |                      | Legal Name       | beigh traders     |              |
| Download Documents                                             | Trade Name                         |                            |                      | By Whom Tendered |                   |              |
| e-Registration     Track Your Statue                           | Adress Details                     |                            |                      |                  |                   |              |
| <ul> <li>Upload Documents</li> </ul>                           | Door / Plot No Old                 |                            |                      | Door / Plot      | No New            | 1331         |
| ■ e-Returns                                                    | Building Name                      |                            |                      | Shop / Offic     | e Number          |              |
| ∎ e-Payment                                                    | Band Street/Lone                   | ingedembel et              | oot                  | Village/Tour     | City              | ohonnoi      |
| e-CST Forms                                                    | Road Street/Lane                   | Jagadambarsu               | eet                  | village/10w      | // Oity           | chennar      |
| Declare your purchaser                                         | Circle                             | ESPLANADE                  | (C)                  | ▼ Pin Code       |                   | 600010       |
| e-Forms (JJ/KK/LL/MM)                                          | District                           | Chennai                    |                      | PAN              |                   | apypb2572b   |
| <ul> <li>View e-Forms (JJ/KK/LL/MM)</li> </ul>                 | Email ID                           | waqar@tcs.co               | m                    | Mobile No.       |                   | 9205055303   |
| <ul> <li>Capture Dealer Response against notice</li> </ul>     |                                    |                            |                      |                  |                   |              |
| <ul> <li>Dealer Registration Profile</li> </ul>                | Please verify your                 | Dealer Type (Return Catego | ry) and Tax Period d | etails below.    |                   |              |
| <ul> <li>Map Registered CA / CWA / VAT Practitioner</li> </ul> | Payment Type :                     | Return                     | Ψ                    |                  | Against Form : N  | VAT FORM I 👻 |
| B e-Appeal                                                     | Dealer Type                        | Monthly -                  |                      | Have Return Ack  | nowledgement Num  | ber?         |
|                                                                | Tax period From*                   | 01/12/2014                 |                      | Tax period To    | 31/12/2014        |              |
|                                                                | Payment Mode : *                   | Offino/Manual @ N          | ot Banking/Online    | Donk Nomol       | State Bank of Inc | tia –        |
| General                                                        | r dynone mode .                    | O Onine/Manual @ N         | et banking/online    | Dank Name        | Otate Dank of his |              |
| Useful Links                                                   | - Purpose Details-                 |                            |                      |                  |                   |              |
|                                                                | Pay                                |                            |                      | Paymen           | t Purpose Code    | Amount       |
|                                                                | Tax Collection u                   | nder State VAT Act         | 004000102AK0004      | 004000102AK0     | 004-01            | 1.00         |
|                                                                | Goods                              | om the Sale of Petroleum   | 004000102AM0100      | 004000102AM0     | 100-08            |              |
|                                                                | Tax Collection fr                  | om sale of IMFL and Beer   | 004000102AM0202      | 004000102AM0     | 202-09            |              |
|                                                                | Tax Collection o                   | n Purchase of Sugar Cane   | 004000102AM0304      | 004000102AM0     | 304-10            |              |
|                                                                | Tax Collection fr<br>Added Tax Goo | om Sale of other Non-Value | 004000102AM0406      | 004000102AM0     | 406-11            |              |
|                                                                | Tobacco and To                     | bacco Products             | 004000102AP0004      | 004000102AP0     | 004-16            |              |
|                                                                |                                    |                            | Total Amo            | unt :            | 1.00              |              |
|                                                                |                                    |                            |                      |                  |                   |              |
|                                                                |                                    |                            | Confirm Ca           | ncel Submit      |                   |              |

Figure 12: Confirm Payment

#### 13. After confirming submit the payment details

|                                            | Registered Ounregistered Ounregistered   | stered                 |                  | Pav       | ment against T | DS?               |            |      |
|--------------------------------------------|------------------------------------------|------------------------|------------------|-----------|----------------|-------------------|------------|------|
| e-Service                                  | TIN* 33                                  | 3970000001             |                  | Legal N   | ame            | beigh traders     |            |      |
| Download Documents                         | Trade Name                               |                        |                  | By Who    | om Tendered    |                   |            | i l  |
| e-Registration                             | - Adress Details                         |                        |                  |           |                |                   |            |      |
| Upload Documents                           | Door / Plot No Old                       |                        |                  |           | Door / Plot N  | o New             | 1331       |      |
| e-Returns                                  | Ruilding Name                            |                        |                  |           | Shan / Office  | Number            |            |      |
| e-Payment                                  |                                          |                        |                  |           | Shop / Onice   | number            |            |      |
| e-CST Forms                                | Road Street/Lane                         | jagadambal st          | reet             |           | Village/Town/  | City              | chennai    |      |
| Declare your purchaser                     | Circle                                   | ESPLANADE              | (C)              | -         | Pin Code       |                   | 600010     |      |
| J e-Refunds                                | District                                 | Chennai                | -                |           | PAN            |                   | apypb2572b |      |
| View e-Forms (TI/KK/TL/MM)                 | Email ID                                 | wagar@tcs.co           | m                |           | Mobile No      |                   | 9205055303 |      |
| Capture Dealer Response against notice     | Lindino                                  | madanterooroo          |                  |           | mobile ne.     |                   | 0200000000 |      |
| Dealer Registration Profile                | - Please verify your Deale               | Tupo (Boturn Cotog     | and Tax Doriod   | details b | elow.          |                   |            |      |
| Map Registered CA / CWA / VAT Practitioner | Payment Type :                           | Message from webpage   | ×                |           |                | Against Form      | AT FORM L  |      |
|                                            |                                          |                        |                  |           |                |                   |            |      |
|                                            | Dealer Type                              | 🕜 Do you want          | to submit data ? | □ Hav     | e Return Ackn  | owleagement Num   | er?        |      |
|                                            | Tax period From*                         |                        |                  | Tax per   | iod To         | 31/12/2014        |            |      |
| General                                    | Payment Mode : *                         |                        |                  | Bank N    | ame*           | State Bank of Ind | а          | T    |
| Useful Links                               | - Purpose Details                        | ОК                     | Cancel           |           |                |                   |            |      |
| ·····                                      | Payment                                  | Description            | DP Code          |           | Payment        |                   |            | unt  |
|                                            | Tax Collection under                     | State VAT Act          | 004000102AK000   | 04 00     | 04000102AK00   | 04-01             |            | 1.00 |
|                                            | Tax Collection from the Goods            | e Sale of Petroleum    | 004000102AM01    | 00 00     | 04000102AM01   | 00-08             |            |      |
|                                            | Tax Collection from sa                   | ale of IMFL and Beer   | 004000102AM02    | 02 00     | 04000102AM02   | 202-09            |            |      |
|                                            | Tax Collection on Pur                    | chase of Sugar Cane    | 004000102AM03    | 04 00     | 04000102AM03   | 804-10            |            |      |
|                                            | Tax Collection from S<br>Added Tax Goods | ale of other Non-Value | 004000102AM04    | 06 00     | 04000102AM04   | 106-11            |            |      |
|                                            | Tobacco and Tobacc                       | o Products             | 004000102AP000   | 04 00     | 04000102AP00   | 04-16             |            |      |
|                                            |                                          |                        | Total Ar         | nount :   |                | 1.00              |            |      |
|                                            |                                          |                        |                  |           |                |                   |            |      |

Figure 13: Submit Payment

14. After submitting payment Details CTD Portal will redirect to Bank portal. Click on **Submit** button.

| भारतीय स्टेट बैंक<br>State Bank of India<br>The Banker to Every Indian                                                                                                    | Duline SBI                         |
|----------------------------------------------------------------------------------------------------|------------------------------------|
|                                                                                                    | 26-Dec-2014 [07:14 PM IST]         |
| TamilNadu Commercial Taxes Department                                                                                                    |                                    |
| Select a payment option                                                                                                    |                                    |
| Internet Banking                                                                                                    |                                    |
| CATM cum Debit Cards of SBI                                                                                                    |                                    |
| Submit                                                                                                    |                                    |
| Submit                                                                                                    |                                    |
| <ul> <li>You can make an online payment using your state bank oroup internet banking accounts.</li> <li>If you select the card payment option, you can pay using your State Bank of India Debit Card.</li> </ul> |                                    |
|                                                                                                    |                                    |
| Copyright Sbi. Privacy statement   Disclosure   Password Manage                                                                                                    | ment   Secunty lips   lerms of Use |
|                                                                                                    |                                    |
|                                                                                                    |                                    |
|                                                                                                    |                                    |
|                                                                                                    |                                    |
|                                                                                                    |                                    |
|                                                                                                    |                                    |
|                                                                                                    |                                    |
| nttps://www.onlinesbi.com/merchant/merchantprelogin.htm                                                                                                    | ?ã ▼ at 100% ▼                     |
| Figure 14: Bank Portal                                                                                                    |                                    |
| _                                                                                                    |                                    |

TNVAT-Payment-User-Manual-V1.0

15. Enter bank login credentials in Bank Portal page and click on submit

| भारतीय स्टेट वैंक<br>State Bank of India<br>The Banker to Every Indian                                                                                                    |          |       |       |             |         |          |        |         |       |       |       |        | Orline SBI     |
|----------------------------------------------------------------------------------------------------|----------|-------|-------|-------------|---------|----------|--------|---------|-------|-------|-------|--------|----------------|
| Login                                                                                                    |          |       |       |             |         |          |        | :       | 26-De | c-201 | 4 [07 | :15 P  | M IST]         |
|                                                                                                    | Onli     | ine \ | Virtu | ial K       | eybo    | ard      |        |         |       |       |       |        |                |
| User Name *                                                                                                    | ~        | 1     | (     | 1           | ¥ \$    | \$ %     | ^      | 8       | *     | (     | )     | _      | +              |
|                                                                                                    |          | 4     | 6     | 6 3         | 2 8     | 58       | 3      | 1       | 9     | 7     | 0     | -      | =              |
| Password *                                                                                                    | r        | W     | 1     | t o         | e e     | e u      | i i    | 0       | р     | у     | {     | }      | 1              |
| Enable Virtual Keyboard                                                                                                    | s        | d     | a     | a 1         | fg      | j j      | 1      | h       | k     | 1     | 1     | Α.     | 1              |
| Submit Reset                                                                                                    | Z        | С     | N     | /           | k k     | o n      | m      | <       | >     | ;     | 1     | 1      |                |
| Submit                                                                                                    |          | CAP   | S LO  | СК          |         |          | CI     | LEAR    |       |       |       | ?      | 2              |
| Click here to abort this transaction and return to the TamilNadu Commercial Taxe Click here to abort this transaction and return to the TamilNadu Commercial Taxe The privity of contract is between you and the service provider. Bank is only facilitating a responsible for any deficiency in service by the service provider.  Mandatory fields are marked with an asterisk (*) Do not provide your username and password anywhere other than in this page Your user name and password are highly confidential. Never part with them. SBI will never ask for this information. | s Depa   | artme | chani | ism ar      | nd is r | not      |        |         |       |       |       |        |                |
| e Copylight SDL Pilv                                                                                                    | acy Stat | lemei | nt j  | Disci       | osure   | Pa       | ISSWO  | ro Mana | igeme | nt j  | Secul | nty Hp | s Terms of Use |
| https://www.onlinesbi.com/merchant/merchantpreloginbanking.htm                                                                                                    |          |       |       | \varTheta I | nterne  | et   Pro | tected | Mode:   | Off   |       |       | 4      | ▼ € 100% ▼     |
| Figure 15: Bank Portal Home                                                                                                    | Pa       | ge    | •     |             |         |          |        |         |       |       |       |        |                |

16. All details are shown in Bank Net Banking Page

| भारतीय र<br>State Ban<br>The Banker to | टेट बैंक<br>k of India<br>» Every Indian |                               |                      |               | Duline SB1                     |                     |
|----------------------------------------|------------------------------------------|-------------------------------|----------------------|---------------|--------------------------------|---------------------|
|                                        |                                          |                               |                      |               | Welcome : INTERNET BANKING     | TEST ACCOUNT        |
| Your previous site                     | visit: 18-Dec-2014 11:30 IST             |                               |                      |               |                                |                     |
| TamilNadu C                            | ommercial Taxes Departm                  | ent                           |                      |               | 26-Dec-201                     | 14 [19:16 IST] Help |
| You can debit                          | any of your transaction account          | ts to pay TamilNadu Commercia | al Taxes Department. |               |                                |                     |
| Select an acco                         | ount and enter TamilNadu Comi            | nercial Taxes Department payr | nent details         |               |                                |                     |
| Account No. / N                        | lick name                                | Account Type                  |                      | Branch        | Balance                        |                     |
| INTERNET I                             | BANKIING                                 | Savings Account               |                      | KONKAN BHAVAN | INR 2,025.44                   |                     |
| Selected Acco                          | unt                                      | INTERNET BANKIING             |                      |               |                                |                     |
|                                        | Payment details                          |                               |                      |               |                                |                     |
|                                        | Applicants Reference Id                  |                               |                      |               |                                |                     |
|                                        | Your Reference No                        |                               | 20141226191456       | 0333100001823 |                                |                     |
|                                        | Department Code                          |                               | TNVAT                |               |                                |                     |
|                                        | Service Id                               |                               | 001                  |               |                                |                     |
|                                        | Name of Applicant                        |                               | beigh traders        |               |                                |                     |
|                                        | Total Payment Amount                     |                               | 1                    |               |                                |                     |
|                                        | DDO Code                                 |                               | BB3554201            |               |                                |                     |
|                                        | Office Code                              |                               | 330                  |               |                                |                     |
|                                        | Payment Mode                             |                               | I                    |               |                                |                     |
|                                        | Head1 Account                            |                               | 004000102AK000       | )4            |                                |                     |
|                                        | Head1 Amount                             |                               | 1                    |               |                                |                     |
|                                        | Head2 Account                            |                               | null                 |               |                                |                     |
| ne                                     |                                          |                               |                      |               | Internet   Protected Mode: Off | √                   |

Figure 16: Net Banking Details

|                                                                   |                                                                                     | TNVAT-Payment-User-Manual-V <sup>2</sup>           | <u>1.</u> 0 |
|-------------------------------------------------------------------|-------------------------------------------------------------------------------------|----------------------------------------------------|-------------|
|                                                                   |                                                                                     |                                                    |             |
| 17. Payment Status on Ban                                         | k portal                                                                            |                                                    |             |
| भारतीय स्टेट बैंक<br>State Bank of India                          | l                                                                                   | Division (P)                                       |             |
| THE DURKET TO EVERY INCIDE                                        |                                                                                     | Welcome : INTERNET BANKING TEST ACC                | OUNT        |
| our previous site visit: 18-Dec-2014 11:30 IST                    |                                                                                     |                                                    |             |
| TamilNadu Commercial Taxes Department                             |                                                                                     | 26-Dec-2014 [07:17 IST]                            | Help        |
| Account Details                                                   |                                                                                     |                                                    |             |
| Reference No.<br>Debit Account No.<br>Your Reference No           |                                                                                     |                                                    |             |
| Amount in Words<br>Status<br>Debit Branch<br>Date - Time          | One Rupees only<br>Completed Successfully<br>KONKAN BHAVAN<br>26-Dec-2014 19:17 IST |                                                    |             |
| Click here to see the challan details                             |                                                                                     |                                                    |             |
| Download in PDF                                                   |                                                                                     |                                                    |             |
|                                                                   |                                                                                     |                                                    |             |
| ick here to return to the TamilNadu Commercial Taxes Department s | ite. Else, you will be automatically redirected to the TamilNac                     | lu Commercial Taxes Department site in 60 seconds. |             |
| Copyright SBI.                                                    |                                                                                     | Privacy Statement   Terms                          | ofUs        |
|                                                                   |                                                                                     |                                                    |             |
|                                                                   |                                                                                     |                                                    |             |
|                                                                   |                                                                                     |                                                    |             |
|                                                                   |                                                                                     |                                                    |             |
|                                                                   |                                                                                     |                                                    |             |
|                                                                   |                                                                                     |                                                    |             |
| 1                                                                 |                                                                                     | 👹 Internet   Protected Mode: Off 🛛 🖓 🔻 💐 10        | JU%         |

Figure 17: Payment Status

18. On successful payment, bank portal will redirect to CTD portal with success message as shown below.

| lome                                                       |                             |                                                 | Last Login : 26/12/2014 06:45:55 PM |
|------------------------------------------------------------|-----------------------------|-------------------------------------------------|-------------------------------------|
| Welcome Waqar Beigh (33970000001)                          |                             |                                                 | AAA 🖨 🗔                             |
| IN: 33970000001 User Type: New Applicant / Existing Dealer | Branch Name : beigh traders | Tax Type: Central Sales Tax                     | Switch TaxType and Branch           |
| Welcome                                                    |                             |                                                 |                                     |
| » Return to Homenage                                       |                             |                                                 | 6. T.                               |
| » View Profile                                             |                             | The transaction has been completed succe        | ssfully.                            |
| Add Registration Datails                                   |                             | Your Bank Reference number is : IK653848        | 51.                                 |
| Add Registration Details                                   |                             | Your Challan Identification number is : 0004329 | 11274.                              |
| Logout                                                     |                             | Your Transaction ID is : 20141226191456033310   | 0001823.                            |
| e-Service                                                  |                             | Mail has been sent to you.                      |                                     |
| » Download Documents                                       |                             |                                                 |                                     |
| e-Registration                                             |                             | Back                                            |                                     |
| » Track Your Status                                        |                             |                                                 |                                     |
| » Upload Documents                                         |                             |                                                 |                                     |
| e-Returns                                                  |                             |                                                 |                                     |
| æ e-Payment                                                |                             |                                                 |                                     |
| e-CST Forms                                                |                             |                                                 |                                     |
| <ul> <li>Declare your purchaser</li> </ul>                 |                             |                                                 |                                     |
| ⊞ e-Refunds                                                |                             |                                                 |                                     |
| » e-Forms (JJ/KK/LL/MM)                                    |                             |                                                 |                                     |
| view e-Forms (JJ/KK/LL/MM)                                 |                             |                                                 |                                     |
| Capture Dealer Response against notice                     |                             |                                                 |                                     |
| » Dealer Registration Profile                              |                             |                                                 |                                     |
| Map Registered CA / CWA / VAT Practitioner                 |                             |                                                 |                                     |
| 🖶 e-Appeal                                                 |                             |                                                 |                                     |

Figure 18: Payment Success Screen

## 2.2. Offline Payment

In offline payment Mode user will generate Challan at CTD and go to the bank for payment.

1. After authentication go to e-Payment Link ,Select Payment Type and Tax Type

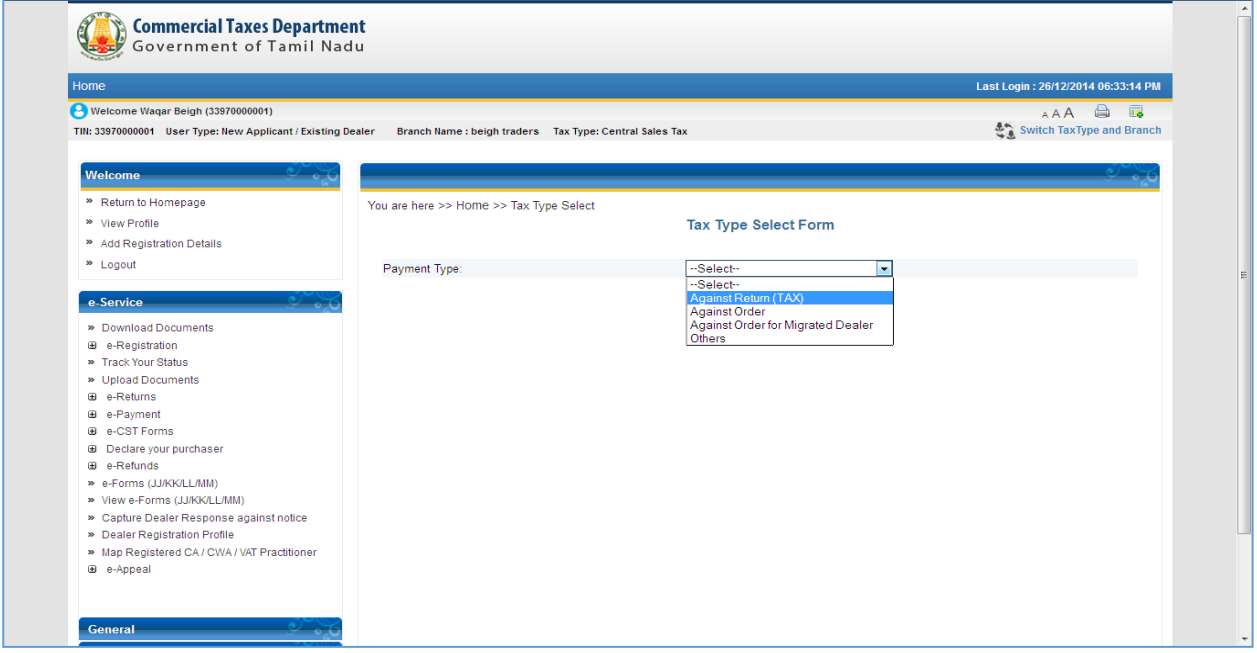

## Figure 19: Tax Type Select Form

### 2. After clicking submit button, fill all mandatory details on e-Payment Screen.

| Builde Walcome Waqar Beigh (33970000001)                                                      |                                                                                                    | Last Login : 26/12/2014 06:45:55 PM |
|-----------------------------------------------------------------------------------------------|----------------------------------------------------------------------------------------------------|-------------------------------------|
| TIN: 33970000001 User Type: New Applicant / Existin                                           | g Dealer Branch Name : beigh traders Tax Type: Central Sales Tax                                       | Switch TaxType and Branch           |
|                                                                                               |                                                                                                    |                                     |
| Welcome                                                                                       |                                                                                                    | 0ړه کې                              |
| » Return to Homepage                                                                          | You are here >> Home >> e-Payments                                                                     |                                     |
| » View Profile                                                                                | e-Payments                                                                                             |                                     |
| <ul> <li>Add Registration Details</li> <li>Locout</li> </ul>                                  | or dynome                                                                                              |                                     |
| Eugodi                                                                                        | E Payment for : V                                                                                      | Τ                                   |
| e-Service                                                                                     | Registered      Unregistered     Payr                                                                  | ment against TDS?                   |
| » Download Documents                                                                          | TIN* 33970000001 Legal Na                                                                              | ame beigh traders                   |
| e-Registration                                                                                | Adress Details                                                                                         | om rendered                         |
| <ul> <li>Track Your Status</li> <li>Unload Documents</li> </ul>                               | Door / Plot No Old                                                                                     | Door / Plot No New 1331             |
| e-Returns                                                                                     | Building Name                                                                                          | Shon / Office Number                |
| e-Payment                                                                                     | Road Street/Lane                                                                                       | Village/Town/City chennai           |
| <ul> <li>e-CSTForms</li> <li>Declare your purchaser</li> </ul>                                | Circle ESPLANADE (C)                                                                                   | Pin Code 600010                     |
| ⊛ e-Refunds                                                                                   |                                                                                                    | PAN anych2572b                      |
| e-Forms (JJ/KK/LL/MM)                                                                         |                                                                                                    | Mabile No. 000505202                |
| <ul> <li>View e-Forms (JJKK/LL/MM)</li> <li>Capture Dealer Response against notice</li> </ul> | waqai@ics.com                                                                                          | Mobile No. (3203035303              |
| » Dealer Registration Profile                                                                 | Please verify your Dealer Type (Return Category) and Tax Period details be                             | elow.                               |
| Map Registered CA / CWA / VAT Practitioner                                                    | Payment Type : Return -                                                                                | Against Form :Select                |
| m e-Appear                                                                                    | Dealer Type Monthly - Have                                                                             | e Return Acknowledgement Number?    |
|                                                                                               | Tax period From* Tax peri                                                                              | iod To                              |
| General                                                                                       | Payment Mode : * <ul> <li>Offline/Manual</li> <li>Net Banking/Online</li> <li>Bank National</li> </ul> | lame*select ·                       |
| Useful Links                                                                                  | Purpose Details                                                                                        |                                     |
|                                                                                               | Payment Description DP Code                                                                            | Payment Purpose Code Amount         |
|                                                                                               | Tax Collection under State VAT Act 004000102AK0004                                                     | 004000102AK0004-01                  |
|                                                                                               | Tax Collection from the Sale of Petroleum Goods 004000102AM0100                                        | 004000102AM0100-08                  |
|                                                                                               | Tax Collection from sale of IMFL and Beer 004000102AM0202                                              | 004000102AM0202-09                  |
|                                                                                               | Tax Collection on Purchase of Sugar Cane 004000102AM0304                                               | 004000102AM0304-10                  |
|                                                                                               | Added Tax Goods 004000102AM0406                                                                        | 004000102AM0406-11                  |
|                                                                                               | Tobacco and Tobacco Products 004000102AP0004                                                           | 004000102AP0004-16                  |
|                                                                                               | Total Amo                                                                                              | ount : 0                            |
|                                                                                               |                                                                                                    |                                     |
|                                                                                               | Confirm Cancel                                                                                         | Submit                              |
|                                                                                               |                                                                                                    |                                     |

Figure 20: e-Payment Form

- » Logout E Payment for : VAT Registered Ourregistered Payment against TDS? e-Services TIN\* Legal Name dada dsadsa » Download Documents By Whom Tendered Trade Name e-Registration Adress Details ---Select---BANK OF INDIA BANK OF INDIA BANK OF INDIA CENTRAL BANK OF INDIA CORPORATION BANK IDBI BANK LTD. INDIAN OVERSEAS BANK INDIAN OVERSEAS BANK INDIAN OVERSEAS BANK State Bank of India STATE BANK OF INDIA » Track Your Status Door / Plot No Old Door / Plot No New » Upload Documents ⊕ e-Returns Building Name Shop / Office Number e-Payment Road Street/Lane Village/Town/City dsada e-CST Forms
   Declare your purchaser Circle Pin Code 663322 e-Refunds District PAN KLOPD3238D » e-Forms (JJ/KK/LL/MM) Email ID Mobile No. 8634124123 » View e-Forms (JJ/KK/LL/MM) » Capture Dealer Response against notice Please verify your Dea riod details below » Dealer Registration Profile STATE BANK OF INDIA STATE BANK OF MYSORE STATE BANK OF PATIAL STATE BANK OF TRAVANCORE » Map Registered CA / CWA / VAT Practitioner Payment Type : Against Form : VAT FORM I 🗷 e-Appeal Dealer Type Have Return Acknowledgement Number? SYNDICATE BANK Test Bank - Dev Test Bank - payment port STATE BANK OF INDIA Tax period From\* Tax period To 31/12/2014 Payment Mode : \* eral Bank Name \* -Useful Links Purpose Details-Payment Description DP Code Payment Purpose Code Amount Tax Collection under State VAT Act 004000102AK0004 004000102AK0004-01 Tax Collection from the Sale of Petroleum Goods 004000102AM0100 004000102AM0100-08 Tax Collection from sale of IMFL and Beer 004000102AM0202 004000102AM0202-09 Tax Collection on Purchase of Sugar Cane 004000102AM0304 004000102AM0304-10 Tax Collection from Sale of other Non-Value Added Tax Goods 004000102AM0406 004000102AM0406-11 Tobacco and Tobacco Products 004000102AP0004 004000102AP0004-16 Total Amount : 0 Confirm Cancel Submit
- 3. For offline Payment select Payment Mode as **offline/Manual** and select bank from Dropdown as shown in figure

**Figure 21: Offline Bank Selection** 

4. Select Form Name, Return Period and Payment Head by clicking on checkbox and enter liable amount as shown below

| Edgout                                                                                                    |                                                                                                    | E Payment for       | : VAT                                                                              |                                     |
|----------------------------------------------------------------------------------------------------|----------------------------------------------------------------------------------------------------|---------------------|------------------------------------------------------------------------------------|-------------------------------------|
| e-Services                                                                                                    | Registered Ourregistered                                                                                                    | E F                 | Payment against TDS?                                                               |                                     |
| Download Documents     e-Registration     Track Your Statue                                                                                                    | TIN*         33530000239           Trade Name                                                                                                    | Lega<br>By V        | al Name dada dsadsa<br>Whom Tendered                                               |                                     |
| Index food blass     Upload Documents     Upload Documents     Upload Documents     Octare symmetric     CST Forms     Doctare your purchaser     Octare your purchaser                                                                                                    | Door / Plot No Old Building Name Road Street/Lane Circle District Anyalur                                                                                          | T (C)               | Door / Plot No New<br>Shop / Office Number<br>Village/Town/City<br>Pin Code<br>PAN | 10<br>dsada<br>663322<br>KLOPD3238D |
| e-Forms (JJ/KK/LL/MM)     View e-Forms (JJ/KK/LL/MM)     Canture Dealer Response analist notice                                                                                                    | Email ID KOMAL98                                                                                                    | 7@TEST.COM          | Mobile No.                                                                         | 8634124123                          |
| <ul> <li>Dealer Registration Profile</li> <li>Map Registered CA / CWA / VAT Practitioner</li> <li>e-Appeal</li> </ul>                                                                                                    | Piease verny your Dealer Type (Return Cat<br>Payment Type : Return<br>Dealer Type Monthly -<br>Tax period From* 01/12/2014 -<br>Payment Mode :* © Offiner/Manual / | Net Banking/Online  | Against Form :<br>Have Return Acknowledgement Nu<br>period To 31/12/2014           | VAT FORMI 💌                         |
| General Contract Contract Contra | Bank Name * STATE BANK OF IN                                                                                                    | DIA                 |                                                                                    |                                     |
| Jseful Links                                                                                                    | Purpose Details                                                                                                    |                     |                                                                                    |                                     |
|                                                                                                    | Payment Description                                                                                                    | DP Code             | Payment Purpose Code                                                               | Amount                              |
|                                                                                                    | Tax Collection under State VAT Act                                                                                                    | 004000102AK0004     | 004000102AK0004-01                                                                 | 50.00                               |
|                                                                                                    | Tax Collection from the Sale of Petroleu<br>Goods                                                                                                    | m 004000102AM0100   | 004000102AM0100-08                                                                 | 60.00                               |
|                                                                                                    | Tax Collection from sale of IMFL and Be                                                                                                    | er 004000102AM0202  | 004000102AM0202-09                                                                 | 70.00                               |
|                                                                                                    | Tax Collection on Purchase of Sugar Ca                                                                                                    | ane 004000102AM0304 | 004000102AM0304-10                                                                 |                                     |
|                                                                                                    | Tax Collection from Sale of other<br>Non-Value Added Tax Goods                                                                                                    | 004000102AM0406     | 004000102AM0406-11                                                                 |                                     |
|                                                                                                    | Tobacco and Tobacco Products                                                                                                    | 004000102AP0004     | 004000102AP0004-16                                                                 |                                     |
|                                                                                                    |                                                                                                    | Total Amount        | 180.00                                                                             |                                     |

Figure 22: Payment Challan Details

5. After filling payment details click on confirm button.

| e-Services                                                                                                    | TINA Registered                                                                                                    | E Pa                                                                        | Name                                                                     |                                    |
|----------------------------------------------------------------------------------------------------|----------------------------------------------------------------------------------------------------|-----------------------------------------------------------------------------|--------------------------------------------------------------------------|------------------------------------|
| Download Documents     e-Registration     Track Your Clobus                                                       | Trade Name                                                                                                    | By Wi                                                                       | hom Tendered                                                             |                                    |
| ● Frack four Status<br>● Upload Documents<br>■ e-Returns<br>■ e-Payment                                           | Door / Plot No Old Building Name Road Street/Lane dsadsa                                                                                                    |                                                                             | Door / Plot No New<br>Shop / Office Number<br>Village/Town/City          | 10                                 |
| <ul> <li>e-CST Forms</li> <li>Declare your purchaser</li> <li>e-Refunds</li> <li>e-Forms (JJ/KK/LL/MM)</li> </ul> | Circle PERIAME<br>District<br>Email ID                                                                                                    | T (C)                                                                       | Pin Code<br>PAN<br>Mobile No                                             | 663322<br>KLOPD3238D<br>8634124123 |
|                                                                                                    | Please veri Payment Ty Dealer Type                                                                                                    | OK Cancel                                                                   | Against Form :<br>Return Acknowledgement Num                             | /AT FORMI                          |
| General<br>Useful Links                                                                                           | Payment Mode · * Offline/Manual 《<br>Bank Name * STATE BANK OF INI                                                                                                    | Iax pe                                                                      | 2100 10 31/12/2014                                                       |                                    |
|                                                                                                    | Payment Description                                                                                                    | DP Code                                                                     | Payment Purpose Code                                                     | Amount                             |
|                                                                                                    | Tax Collection under State VAT Act                                                                                                    | 004000102AK0004                                                             | 004000102AK0004-01                                                       | 50.00                              |
|                                                                                                    | Tax Collection from the Sale of Petroleu<br>Goods                                                                                                    | <sup>IM</sup> 004000102AM0100                                               | 004000102AM0100-08                                                       | 60.00                              |
|                                                                                                    | Tay Collection from sale of IMEL and Be                                                                                                    | er 004000102AM0202                                                          | 004000102AM0202-09                                                       | 70.00                              |
|                                                                                                    | Tax concentrition sale of twite and be                                                                                                    |                                                                             |                                                                          |                                    |
|                                                                                                    | Tax Collection on Purchase of Sugar Ca                                                                                                    | ane 004000102AM0304                                                         | 004000102AM0304-10                                                       |                                    |
|                                                                                                    | Tax Collection from Sale of other<br>Tax Collection from Sale of other<br>Non-Value Added Tax Goods                                                                                       | ane 004000102AM0304<br>004000102AM0406                                      | 004000102AM0304-10<br>004000102AM0406-11                                 |                                    |
|                                                                                                    | Tax Collection from Sale of other<br>Tax Collection on Purchase of Sugar Ca<br>Tax Collection from Sale of other<br>Non-Value Added Tax Goods                                             | ane 004000102AM0304<br>004000102AM0406<br>004000102AP0004                   | 004000102AM0304-10<br>004000102AM0406-11<br>004000102AP0004-16           |                                    |
|                                                                                                    | Tax Collection on Purchase of the Paraloc     Tax Collection on Purchase of Sugar Ca     Tax Collection from Sale of other     Non-Value Added Tax Goods     Tobacco and Tobacco Products | ane 004000102AM0304<br>004000102AM0406<br>004000102AP0004<br>Total Amount : | 004000102AM0304-10<br>004000102AM0406-11<br>004000102AP0004-16<br>180.00 |                                    |

Figure 23: Payment Confirm

6. After confirming submit the payment details

| e-Services                                                                    | Registered O Unregistered                                                                                                    |                                                                                                    | Payment against TDS?                                                                                                    |                                   |
|-------------------------------------------------------------------------------|----------------------------------------------------------------------------------------------------|----------------------------------------------------------------------------------------------------|----------------------------------------------------------------------------------------------------|-----------------------------------|
| Download Documents                                                            | TIN* 33530000239                                                                                                    | Lega                                                                                                    | al Name dada dsadsa                                                                                                    |                                   |
| e-Registration                                                                | Adress Details                                                                                                    | By V                                                                                                    | /vhom lendered                                                                                                    |                                   |
| <ul> <li>Track Your Status</li> </ul>                                         | Adress Details                                                                                                    |                                                                                                    |                                                                                                    |                                   |
| Upload Documents                                                              | Door / Plot No Old                                                                                                    |                                                                                                    | Door / Plot No New                                                                                                    | 10                                |
| e-Returns                                                                     | Building Name                                                                                                    |                                                                                                    | Shop / Office Number                                                                                                    |                                   |
| e e-CST Forms                                                                 | Road Street/Lane dsadsa                                                                                                    |                                                                                                    | Village/Town/City                                                                                                    | dsada                             |
| Declare your purchaser                                                        | Circle                                                                                                    |                                                                                                    | Pin Code                                                                                                    | 663322                            |
| e-Refunds                                                                     | District                                                                                                    |                                                                                                    | PAN                                                                                                    | KLOPD3238D                        |
| <ul> <li>e-Forms (JJ/KK/LL/MM)</li> <li>View e-Forms (JJ/KK/LL/MM)</li> </ul> | Email ID Do you want to s                                                                                                    | submit data ?                                                                                                    | Mobile No.                                                                                                    | 8634124123                        |
| Capture Dealer Response against notice                                        | Please verify your Dealer                                                                                                    | od detail                                                                                                    | is below.                                                                                                    |                                   |
| Map Registered CA / CWA / VAT Practitioner                                    | Payment Type : F OK                                                                                                    | Cancel                                                                                                    | Against Form : [                                                                                                    | VAT FORMI                         |
|                                                                               |                                                                                                    |                                                                                                    |                                                                                                    |                                   |
| 8 e-Appeal                                                                    | Dealer Type                                                                                                    |                                                                                                    | Have Return Acknowledgement Nur                                                                                                    | nber?                             |
| 8 e-Appeal                                                                    | Dealer Type N                                                                                                    |                                                                                                    | Have Return Acknowledgement Nur                                                                                                    | nber?                             |
| 8 e-Appeal                                                                    | Dealer Type Tax period From* D1/12/2014 D3/12/2014 D3/12/20 D3/12/2014 D3/12/2014 D3/12/ | Net Banking/Opline                                                                                                    | Have Return Acknowledgement Nur<br>period To 31/12/2014                                                                                                    | nber?                             |
| 8 e-Appeal<br>General                                                         | Dealer Type Tax period From Payment Mode :* Bank Name * STATE BANK OF INDI                                                                                                    | Net Banking/Online                                                                                                    | Have Return Acknowledgement Nur<br>period To 31/12/2014                                                                                                    | nber?                             |
| a e-Appeal<br>Semeral<br>Isoful Links                                         | Dealer Type Tax period From* D1/12/2014 Payment Mode : * Offline/Manual  Bank Name * STATE BANK OF INDI                                                                                                    | Net Banking/Online                                                                                                    | Have Return Acknowledgement Nur<br>period To 31/12/2014                                                                                                    | nber?                             |
| 9 e-Appeal<br>Seneral<br>Jeeful Links                                         | Dealer Type Tax period From Tax period From Payment Mode : Bank Name Trace Details The payment State Bank OF INDI                                                                                                    | Net Banking/Online                                                                                                    | Have Return Acknowledgement Nur<br>period To 31/12/2014                                                                                                    | nber?                             |
| a e-Appeal<br>Seneral                                                         | Dealer Type Tax period From* D1/12/2014 Payment Mode : * Offine/Manual Bank Name * STATE BANK OF INDI Purpose Details Payment Description                                                                                                    | Net Banking/Online<br>A DP Code                                                                                                    | Have Return Acknowledgement Nur<br>period To 31/12/2014<br>Payment Purpose Code                                                                                                    | Amount                            |
| 9 e-Appeal<br>Seneral<br>Jseful Links                                         | Dealer Type Tax period From 01/12/2014 Payment Mode : Offline/Manual Bank Name  Purpose Details Purpose Details Payment Description Tax Collection under State VAT Act                                                                                                    | Net Banking/Online                                                                                                    | tave Return Acknowledgement Nur<br>period To <u>31/12/2014</u><br>Payment Purpose Code<br>004000102AK0004-01                                                                                                    | Amount 50.00                      |
| 9 e-Appeal<br>Seneral<br>Iseful Links                                         | Dealer Type Tax period From* D1/12/2014 Dayment Mode :* D1/12/2014 Dayment Mode :* Offline/Manual Bank Name* STATE BANK OF INDI Purpose Details Purpose Details Tax Collection under State VAT Act Tax Collection from the Sale of Petroleum Goods                                                                                                    | Image: Net Banking/Online           A         •           DP Code         004000102AK0004           004000102AK0004         004000102AM0100                                                                          | Pave Return Acknowledgement Nur           period To         31/12/2014           Payment Purpose Code         004000102AK0004-01           004000102AM0100-05         004000102AM0100-05                                                                                                  | Amount<br>50 00<br>60 00          |
| 9 e-Appeal<br>Seneral                                                         | Dealer Type Tax period From* D1/12/2014 Payment Mode : * Offline/Manual Bank Name * STATE BANK OF INDI Purpose Details Purpose Details Tax Collection under State VAT Act Tax Collection from the Sale of Petroleum Goods Tax Collection from sale of IMFL and Beer                                                                                                    | DP Code           004000102AK0004           004000102AM0100           004000102AM0202                                                                                                    | Paye         Return Acknowledgement Nur           period To         31/12/2014           Payment Purpose Code         004000102AK0004-01           004000102AK0004-01         004000102AM0100-08           004000102AM0202-09         004000102AM0202-09                                  | Amount<br>50 00<br>60 00<br>70 00 |
| 9 e-Appeal<br>Senerał                                                         | Dealer Type Tax period From* D1/12/2014 Dayment Mode : * Offline/Manual Bank Name * STATE BANK OF INDI Purpose Details Purpose Details D2 Tax Collection under State VAT Act Tax Collection from the Sale of Petroleum Goods Tax Collection from sale of IMFL and Beer Tax Collection on Purchase of Sugar Can                                                                                                    | DP Code           004000102AK0004           004000102AK0004           004000102AK00022           004000102AM0202           004000102AM0202                                                                           | Payment Purpose Code           004000102AK0004-01           004000102AK0002-09           004000102AM0202-09           004000102AM0304-10                                                                                                    | Amount<br>50.00<br>60.00<br>70.00 |
| 9 e-Appeal<br>Seneral<br>Iseful Links                                         | Dealer Type Tax period From' D1/12/2014 Payment Mode :  Offline/Manual Bank Name  STATE BANK OF INDI Purpose Details Purpose Details Tax Collection under State VAT Act Tax Collection from the Sale of Petroleum Goods Tax Collection on Purchase of Sugar Can Tax Collection on Furchase of Sugar Can Tax Collection from Sale of Other Tax Collection from Sale of other Tax Collection from Sale of other Non-Value Added Tax Goods                                                                                                    | DP Code           004000102AK0004           004000102AM0100           004000102AM0202           004000102AM0304           004000102AM0406                                                                            | Payment Purpose Code           004000102AK0004-01           004000102AK0004-01           004000102AM0100-08           004000102AM0202-09           004000102AM0304-10           004000102AM0406-11                                                                                        | Amount<br>50.00<br>60.00<br>70.00 |
| 9 e-Appeal<br>Seneral<br>Deeful Links                                         | Dealer Type Tax period From* D1/12/2014 Payment Mode :* Offline/Manual Bank Name* STATE BANK OF INDI Purpose Details Purpose Details Tax Collection under State VAT Act Tax Collection from the Sale of Petroleum Goods Tax Collection on Purchase of Sugar Can Tax Collection from Sale of other Non-Value Added Tax Goods Tax Collection from Sale of other Non-Value Added Tax Goods Tax Collection from Sale of other Non-Value Added Tax Goods Tax Collection from Sale of other Non-Value Added Tax Goods Tax Collection from Sale of other                                                                                                    | Net Banking/Online     A     P     Code     004000102AK0004     004000102AM0100     004000102AM0202     e 004000102AM0304     004000102AM0304     004000102AM0406     004000102AP0004                                | Payment Purpose Code           04000102AK0004-01           004000102AK0004-01           004000102AM0100-08           004000102AM0202-09           004000102AM0304-10           004000102AM0406-11           004000102AM0406-11           004000102AM0406-11                               | Amount<br>50.00<br>60.00<br>70.00 |
| 9 e-Appeal                                                                    | Dealer Type Tax period From' Payment Mode :  Offline/Manual Bank Name  STATE BANK OF INDI Purpose Details Purpose Details Tax Collection under State VAT Act Goods Tax Collection from the Sale of Petroleum Goods Tax Collection on Purchase of Sugar Can Tax Collection from Sale of IMFL and Beer Tax Collection from Sale of Other Non-Value Added Tax Goods Tobacco and Tobacco Products                                                                                                    | DP Code           004000102AK0004           004000102AK0004           004000102AK0004           004000102AM0202           004000102AM0304           004000102AM0406           004000102AP0004           Total Amount | Payment Purpose Code           004000102AK0004-01           004000102AK0004-01           004000102AM0202-09           004000102AM0304-10           004000102AM0406-11           004000102AM0406-11           004000102AM0406-11           004000102AM0406-11           004000102AM0406-11 | Amount<br>50.00<br>60.00<br>70.00 |

Figure 24: Payment Submit

7. After submitting Payment form, Challan will generate as shown below.

| lome                                                                                                    |                                                                                                    | Last Login : 26/12/2014 06:33:05 PM                       |
|----------------------------------------------------------------------------------------------------|----------------------------------------------------------------------------------------------------|-----------------------------------------------------------|
| Welcome Komal L (33530000239)<br>IN: 33530000239 User Type: New Applicant / Existing Dealer                                                                                                    | Branch Name : dada dsadsa Tax Type: Value Added Tax                                                                       | A A A 🖨 🗔 🖏                                               |
| Welcome                                                                                                    |                                                                                                    | <i>ँ</i>                                                  |
| » Return to Homepage                                                                                                    |                                                                                                    |                                                           |
| » View Profile                                                                                                    |                                                                                                    |                                                           |
| » Add Registration Details                                                                                                    |                                                                                                    |                                                           |
| » Logout                                                                                                    |                                                                                                    |                                                           |
| Download Documents      = e-Registration     Track Your Status     Upload Documents     e-Returns     e-Returns     e-equivent     e-CST Forms                                                                                                    | Your Data is saved successfully, your Payment transaction II<br>Click on payment acknowledgement No. to<br>19990280003111 | D is 201412291237380104000002193.<br>view payment receipt |
| Beckare your purchaser           Beckare your purchaser           Beckare your purchaser           Beckare your purchaser           Beckare your purchaser           Beckare your purchaser           Beckare your purchaser           Beckare your purchaser           Beckare your purchaser           Beckare your purchaser           Beckare your purchaser |                                                                                                    |                                                           |

## Figure 25: Challan Screen

8. To Download Challan click on payment Challan number shown as hyperlink.

| ome                                                                                                    |                                                                                                    | Last Login : 26/12/2014 06:33:05 PM |
|----------------------------------------------------------------------------------------------------|----------------------------------------------------------------------------------------------------|-------------------------------------|
| Welcome Komal L (33530000239)<br>II: 33530000239 User Type: New Applicant / Existing Dealer I                                                                                                    | ranch Name : dada dsadsa Tax Type: Value Added Tax                                                                                                    | A A 🖨 👼 🖏                           |
| Welcome       Image: Compare the second second | Opening 19990280003111.pdf  You have chosen to open:  1990280003111.pdf which is: Adobe Acrobat Document (199 KB) from: http://10.142.224.150:22180 What should Firefox do with this file?  Qpen with Adobe Reader (default)  Save File Do this gutomatically for files like this from now on. | 2014122011227280404000002103        |
| Give a Documents     e-Returns     e-System     e-CST Forms     Declare your purchaser     e-Refunds     e-Refunds     e-Refunds     view e-Forms (JJKK/LLJMM)     View e-Forms (JJKK/LLJMM)     Scapture Dealer Response against notice     Dealer Registration Profile     Map Registration Profile     Map Registration Profile     e-Appeal                                                                                                    | OK Cancel                                                                                                    | w payment receipt                   |

Figure 26: Download e-Challan

#### 9. Challan Format

|                                           | Rem                          | itter copy        |                        |            |
|-------------------------------------------|------------------------------|-------------------|------------------------|------------|
| (0)                                       |                              |                   |                        |            |
| SINAL (to be sent by the Tre              | easury Officer to the Circle | or Sub-Circle     | to which the payment r | elates)    |
|                                           | Section A: D                 | asic intor        | mation                 |            |
| TIN                                       | 3353000239                   | TDN – F<br>Amount | or depositing TDS      |            |
| Name of Dealer / Person                   | / Works Contractee           | dada de           | adsa                   | 1          |
| For Period                                | December                     | Financia          | al Year                | 2014-2015  |
| PAN                                       | KLOPD3238D                   | Date              |                        | 29/12/2014 |
| Assessment Circle                         | PERIAMET (C)                 | Paymen            | t Against              | Return     |
| If against Demand,                        |                              | In case           | of TDS, Ack No for     |            |
| Demand Number                             |                              | Form R            |                        |            |
| Transaction ID                            | 2014122912373801040          | 000002193         |                        |            |
| Bank Name                                 | STATE BANK OF INDI           | A                 |                        |            |
| Tax Collection from the Sal               | le of Petroleum Goods        |                   | 004000102AM0100        | 60.0       |
| Tax Collection from sale of IMFL and Beer |                              |                   | 004000102AM0202        | 70.0       |
| Tax Collection from the Sa                | e of Perforeant Goods        |                   | Total                  | 180.0      |
|                                           |                              |                   |                        |            |
| Total Amount Payable                      | 180.00                       |                   |                        |            |
| Amount in Words                           | Rupees One Hundred E         | Eighty only       |                        |            |
| Name                                      |                              | Signatu           | re                     |            |
| THOILED .                                 |                              |                   | I                      |            |
| Status /Designation                       |                              |                   |                        |            |
| Status /Designation                       |                              |                   |                        |            |

## Figure 27: e-Challan Format

## 2.3. Incomplete Payment Transaction

Incomplete Payment Transaction is used to complete failed payment transaction through net banking or online failed Transaction.

1. From home page click on **Incomplete Payment Transaction** under **e-Payment** link after authentication.

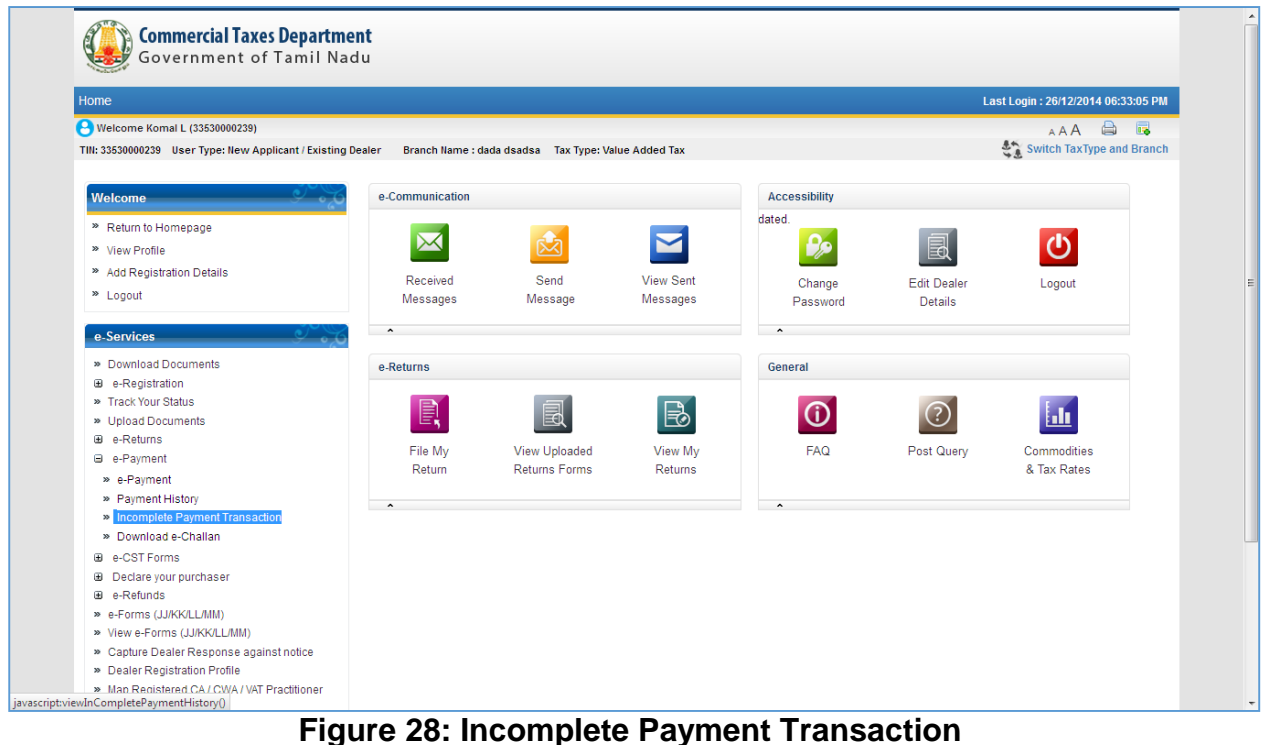

2. On clicking Incomplete Payment Transaction link, failed payment transaction screen will open with list of all failed transaction.

| ome                                                                                                    |                                                     |                                                                                                    |                                                                                                    |                                                                                                    |                                                                                                    | Last I                                                                                                    | Login : 26/12/2014 06:3                                                                                                    | 33:05 PM                                                                               |
|----------------------------------------------------------------------------------------------------|-----------------------------------------------------|----------------------------------------------------------------------------------------------------|----------------------------------------------------------------------------------------------------|----------------------------------------------------------------------------------------------------|----------------------------------------------------------------------------------------------------|----------------------------------------------------------------------------------------------------|----------------------------------------------------------------------------------------------------|----------------------------------------------------------------------------------------|
| Welcome Komal L (33530000239)<br>I: 33530000239 User Type: New Applicant / Existing                                                                                                    | g Dealer I                                          | Branch Name : dada da                                                                                                    | adsa Tax Typ                                                                                                    | e: Value Added Tax                                                                                                    |                                                                                                    | Ę.<br>Ł                                                                                                    | AAA 🖨<br>Switch TaxType and                                                                                                    | i Branch                                                                               |
| Welcome                                                                                                    |                                                     |                                                                                                    |                                                                                                    |                                                                                                    |                                                                                                    |                                                                                                    | ۆ                                                                                                    | ~~ <u>~</u> ~                                                                          |
| <ul> <li>Return to Homepage</li> <li>View Profile</li> <li>Add Registration Details</li> </ul>                                                                                                    | You a                                               | re here >> Home                                                                                                    |                                                                                                    |                                                                                                    | Payment History                                                                                                    |                                                                                                    | _                                                                                                    |                                                                                        |
| » Logout                                                                                                    | Transa                                              | ction ID<br>From                                                                                                    |                                                                                                    | a                                                                                                    | CIN No.<br>Period to                                                                                                    |                                                                                                    | A state                                                                                                    |                                                                                        |
| e-Services                                                                                                    | l chod                                              |                                                                                                    |                                                                                                    | -                                                                                                    | Search                                                                                                    |                                                                                                    | -                                                                                                    |                                                                                        |
| <ul> <li>Download Documents</li> <li>GRegistration</li> <li>Track Your Status</li> <li>Upload Documents</li> <li>GRayment</li> <li>GRayment</li> <li>GRayment</li> <li>Octare your purchaser</li> <li>GRefunds</li> <li>GRefunds</li> <li>GRefunds</li> <li>GRefunds</li> <li>SForms (JJKK/LL/MM)</li> <li>View G-Forms (JKK/LL/MM)</li> <li>View G-Response against notice</li> <li>Dealer Registration Profile</li> <li>Map Registered CA / CWA / VAT Practitioner</li> <li>GArged</li> </ul> | Sr No.<br>1<br>2<br>3<br>4<br>5<br>6<br>7<br>8<br>9 | Transacti<br>201412261552001<br>2014122615274501<br>2014122415360200<br>2014121112300801<br>20141211112300801<br>2014121111039001<br>2014112518564802<br>2014112518564802<br>201411251854802<br>2014112518492602 | Dan ID<br>09100002178<br>09100002176<br>00100002166<br>00100002052<br>33100002051<br>04100002050<br>07100001849<br>07100001848<br>04100001847 | CTD Ref. No.<br>19990280003096<br>19990280003094<br>19990280003084<br>19990280002970<br>19990280002969<br>19990280002767<br>19990280002765 | Bank Name<br>STATE BANK OF TRAVANCORE<br>STATE BANK OF TRAVANCORE<br>DENA BANK<br>STATE BANK OF MYSORE<br>StatE Bank of India<br>Test SBI<br>Offshore DEV Link<br>Offshore DEV Link<br>Test Bank - UAT | Period<br>01/1/2/014 - 31/1/2/2014<br>01/1/2/2014 - 31/1/2/2014<br>01/1/2/2014 - 31/1/2/2014<br>01/12/2014 - 31/1/2/2014<br>01/12/2014 - 31/12/2014<br>01/12/2014 - 31/12/2014 | Status         Amount(INR)           225.00         225.00           P         125.00           54.00         42.00           1.00         54.00           550.00         550.00 | Retry<br>Retry<br>Retry<br>Retry<br>Retry<br>Retry<br>Retry<br>Retry<br>Retry<br>Retry |

Figure 29: Incomplete Payment History

3. Click on retry link to complete the failed payment transaction

| lome                                                                         |             |                                    |                     |                          | Last                    | Login : 26/12 | /2014 06:33:05 PM |
|------------------------------------------------------------------------------|-------------|------------------------------------|---------------------|--------------------------|-------------------------|---------------|-------------------|
| Welcome Komal L (33530000239)                                                |             |                                    |                     |                          |                         | A A /         | A 🖨 🗔             |
| IN: 33530000239 User Type: New Applicant / Existin                           | ng Dealer B | Branch Name : dada dsadsa 🏾 Tax Ty | pe: Value Added Tax |                          | 4)<br>4)                | Switch Ta     | axType and Branch |
|                                                                              | _           |                                    |                     |                          |                         |               |                   |
| Welcome                                                                      | é 👝         |                                    |                     |                          |                         |               | <u>ي. د د</u>     |
| » Return to Homepage                                                         | You ar      | re here >> Home                    |                     |                          |                         |               |                   |
| » View Profile                                                               |             |                                    |                     | Payment History          |                         |               |                   |
| » Add Registration Details                                                   |             |                                    |                     |                          |                         |               |                   |
| » Logout                                                                     | Transac     | ction ID                           |                     | CIN No.                  |                         |               |                   |
|                                                                              | Period      | From                               | 빈                   | Period to                |                         | 빈             |                   |
| e-Services                                                                   | 6           |                                    |                     | Search                   |                         |               |                   |
| » Download Documents                                                         | Sr No.      | Transaction ID                     | CTD Ref. No.        | Bank Name                | Period                  | Status Am     | ount(INR) Retry   |
| e-Registration                                                               | 1           | 201412261552200109100002178        | 19990280003096      | STATE BANK OF TRAVANCORE | 01/12/2014 - 31/12/2014 |               | 225.00 Retry      |
| » Track Your Status                                                          | 2           | 201412261527450109100002176        | 19990280003094      | STATE BANK OF TRAVANCORE | 01/12/2014 - 31/12/2014 | Р             | 125.00 Retry      |
| » Upload Documents                                                           | 3           | 201412241536020040100002166        | 19990280003084      | DENA BANK                | 01/12/2014 - 31/12/2014 |               | 54.00 Retry       |
| e e-Returns                                                                  | 4           | 201412111238080106100002052        | 19990280002970      | STATE BANK OF MYSORE     | 01/12/2014 - 31/12/2014 |               | 42.00 Retry       |
| e-CST Forms                                                                  | 5           | 201412111129100333100002051        | 19990280002969      | State Bank of India      | 01/12/2014 - 31/12/2014 |               | 1.00 Retry        |
| <ul> <li>Declare your purchaser</li> </ul>                                   | 6           | 201412111108390104100002050        | 19990280002968      | Test SBI                 | 01/12/2014 - 31/12/2014 |               | 54.00 Retry       |
| e-Refunds                                                                    | 7           | 201411251858480207100001849        | 19990280002767      | Offshore DEV Link        |                         |               | 550.00 Retry      |
| » e-Forms (JJ/KK/LL/MM)                                                      | 8           | 201411251850520207100001848        | 19990280002766      | Offshore DEV Link        |                         |               | 550.00 Retry      |
| » View e-Forms (JJ/KK/LL/MM)                                                 | 9           | 201411251849260204100001847        | 19990280002765      | Test Bank - UAT          |                         |               | 550.00 Retry      |
| » Capture Dealer Response against notice                                     |             |                                    |                     |                          |                         |               |                   |
| Was Registration Pfofile     Mas Registration of CA / CWA / VAT Practitioner |             |                                    |                     | Back                     |                         |               |                   |
| e-Appeal     e-Appeal                                                        |             |                                    |                     |                          |                         |               |                   |
|                                                                              |             |                                    |                     |                          |                         |               |                   |

# Figure 30: Retry Payment Transaction

4. Failed Transaction Completed successfully

| ome                                                                                                    |                           |                                                          | Last Login : 26/12/2014 06:33:05 PM |
|----------------------------------------------------------------------------------------------------|---------------------------|----------------------------------------------------------|-------------------------------------|
| Welcome Komal L (33530000239)                                                                                                    |                           |                                                          | aa 🖨 🖬                              |
| IN: 33530000239 User Type: New Applicant / Existing Dealer                                                                                                    | Branch Name : dada dsadsa | Tax Type: Value Added Tax                                | Switch TaxType and Branch           |
| Welcome                                                                                                    |                           |                                                          |                                     |
| » Return to Homepage                                                                                                    |                           |                                                          | 6a - 1                              |
| » View Profile                                                                                                    |                           | The transaction has been completed successfully.         |                                     |
| » Add Registration Details                                                                                                    |                           | Your Bank Reference number is : B19990280002767.         |                                     |
| * Logout                                                                                                    |                           | Your Challan Identification number is : C19990280002767. |                                     |
| Eugoda                                                                                                    |                           | Your Transaction ID is : 201411251858480207100001849.    |                                     |
| e-Services                                                                                                    |                           | Mail has been sent to you.                               |                                     |
| Download Documents     e-Registration     Track Your Status     Track Your Status     upload Documents     e-Returns     e-Returns     e-CST Forms     Dedrar your purchaser     e-Cater your purchaser     e-Retunds     e-Forms (JJKK/LL/MM)     View e-Forms (JJKK/LL/MM)     View e-Forms (JJKK/LL/MM)     Dealer Response against notice     Dealer Response against notice |                           | Back                                                     |                                     |
| Map Registered CA / CWA / VAT Practitioner     e-Appeal                                                                                                    |                           |                                                          |                                     |

## 2.4. Download e-Challan

Download e-Challan functionality is used to download previously generated offline Challan for particular bank

1. From home page click on **Download e-Challan** under **e-Payment** link after authentication as shown Below:

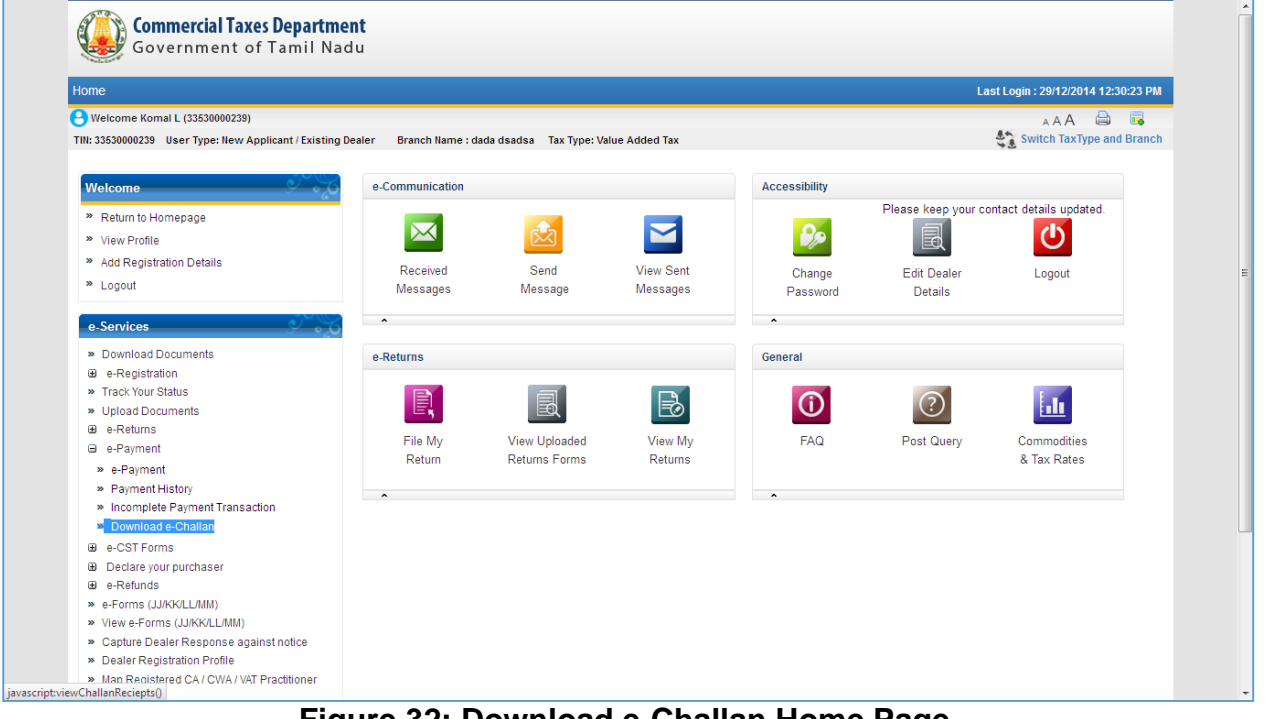

Figure 32: Download e-Challan Home Page

| ome                                                                                             |          |                           |              |                |                      |                         | Last Login : 29/12/2014 | 12:30:23 PM  |
|-------------------------------------------------------------------------------------------------|----------|---------------------------|--------------|----------------|----------------------|-------------------------|-------------------------|--------------|
| Welcome Komal L (33530000239)<br>I: 33530000239 User Type: New Applicant / Existing             | Dealer E | Branch Name : dada dsadsa | Tax Type: Va | alue Added Tax |                      |                         | A A A                   | e and Branct |
| Welcome                                                                                         |          |                           |              |                |                      |                         |                         | <u> </u>     |
| » Return to Homepage                                                                            | You a    | e here >> Home            |              |                |                      |                         |                         |              |
| » View Profile                                                                                  |          |                           |              |                | Download e-Challan   |                         |                         |              |
| » Add Registration Details                                                                      |          | tion ID                   |              |                | OTD D. ( N           |                         |                         |              |
| » Logout                                                                                        | Transa   | ction ID                  |              |                | CID Ref. No.         |                         |                         |              |
| e-Services                                                                                      |          |                           |              | TO 0 ( 1)      | Search               |                         |                         |              |
| - Developed Deserves                                                                            | Sr No.   | Transaction ID            | C            | TD Ref. No.    | Bank Name            | Period                  | Amount(INR)             | View         |
| Download Documents     A constration                                                            | 1        | 201412291237380104000     | 002193 195   | 990280003111   | STATE BANK OF INDIA  | 01/12/2014 - 31/12/2014 | 180.00                  | Download     |
| » Track Your Status                                                                             | 2        | 201412231143350034000     | 002161 199   | 990280003079   | CORPORATION BANK     | 01/12/2014 - 31/12/2014 | 99,99,99,99,99,999.00   | Download     |
| » Upload Documents                                                                              | 3        | 201412161902380104000     | 002085 199   | 990280003003   | STATE BANK OF INDIA  | 01/12/2014 - 31/12/2014 | 2.00                    | Download     |
| e-Returns                                                                                       | 4        | 201412161156490034000     | 002079 199   | 000200002007   | CORPORATION BANK     | 01/01/2015 - 31/01/2015 | 21.00                   | Download     |
| ⊕ e-Payment                                                                                     | 6        | 20141216105240002000      | 002070 199   | 000200002000   | BANK OF INDIA        | 01/12/2013 - 31/12/2014 | 21.00                   | Download     |
| e-CST Forms                                                                                     | 7        | 201412161014410106000     | 002070 100   | 990280002993   | STATE BANK OF MYSORE | 01/12/2014 - 31/12/2014 | 26.00                   | Download     |
| Declare your purchaser     A Refunde                                                            | 8        | 201412160959260094000     | 002073 199   | 990280002991   | PUNIAR NATIONAL BANK | 01/12/2014 - 31/12/2014 | 1 311 00                | Download     |
| <ul> <li>e-Forms (LI/KK/LL/MM)</li> </ul>                                                       | 9        | 201412151834160107000     | 002070 199   | 90280002988    | STATE BANK OF PATIAL | -                       | 550.00                  | Download     |
| » View e-Forms (JJ/KK/LL/MM)                                                                    | 10       | 201412151758470052000     | 002069 199   | 990280002987   | INDIAN BANK          | 01/12/2014 - 31/12/2014 | 210.00                  | Download     |
| » Capture Dealer Response against notice                                                        | 10       | 201412131130470032000     | 1002003 133  | 550200002507   | INDIAN DAINE         | 01/12/2014 - 31/12/2014 | 210.00                  | Download     |
| Capture Dealer Response against notice<br>Dealer Registration Profile                           |          |                           |              |                |                      |                         |                         |              |
| <ul> <li>Capture Dealer Response against notice</li> <li>Dealer Registration Profile</li> </ul> | 10       | 201412151756470052000     | 1002069 199  | 990200002967   | Back                 | 01/12/2014 - 31/12/2014 | 210.00                  | DOV          |

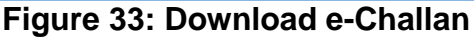

3. Enter Transaction ID and CTD Reference number to search E-Challan from list.

| lome                                                                                                    |                  |                                  |                 |                   | Last                    | Login : 29/12/201 | 4 12:30:23 PM |
|----------------------------------------------------------------------------------------------------|------------------|----------------------------------|-----------------|-------------------|-------------------------|-------------------|---------------|
| Welcome Komal L (33530000239)<br>FIN: 33530000239 User Type: New Applicant / Existin                                                                                                    | ng Dealer Branch | n Name : dada dsadsa 🏾 Tax Type: | Value Added Tax |                   | 4                       | A A A             | pe and Branch |
| Welcome                                                                                                    | 6                |                                  |                 |                   |                         |                   | <u> </u>      |
| <ul> <li>Return to Homepage</li> <li>View Profile</li> </ul>                                                                                                    | You are her      | e >> Home                        | De              | ownload e-Challan |                         |                   |               |
| <ul> <li>Add Registration Details</li> <li>Logout</li> </ul>                                                                                                    | Transaction I    | D 201412291237380104             | 000002193       | CTD Ref. No.      |                         |                   |               |
| e-Services                                                                                                    | Sr No.           | Transaction ID                   | CTD Ref. No.    | Bank Name         | Period                  | Amount(INR)       | View          |
| Download Documents     Developments     Pregistration     Track Your Status     Upload Documents     Perstand     Perstand     Perstand     Perstand     Perstand     Declare your purchaser     Declare your purchaser     Declare your your purchaser     Declare your your your your your y | 1 20             | 1412291237380104000002193        | 19990280003111  | Back              | 01/12/2014 - 31/12/2014 | 180.00            | Download      |

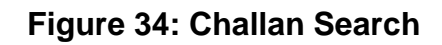

4. To download e-Challan click on **Download** link

| ome                                                                                                    |                                       |                                                                                                    | Last Login : 29/12/2014 12:30:23 PM                      |
|----------------------------------------------------------------------------------------------------|---------------------------------------|----------------------------------------------------------------------------------------------------|----------------------------------------------------------|
| Welcome Komal L (33530000239)<br>N: 33530000239 User Type: New Applicant / Existin                                                                                                    | g Dealer Branch                       | llame : dada dsadsa Tax Type: Value Added Tax                                                                                    | A A A 🖨 🛱                                                |
| Welcome                                                                                                    | · · · · · · · · · · · · · · · · · · · | Opening 19990280003111.pdf                                                                                                    | <u>ې کې د کې او او او او او او او او او او او او او </u> |
| <ul> <li>Return to Homepage</li> <li>View Profile</li> <li>Add Registration Details</li> <li>Logout</li> </ul>                                                                                                    | You are here<br>Transaction IC        | You have chosen to open:<br>19990280003111.pdf<br>which is: Adobe Acrobet Document (199 KB)<br>from: http://10.142.224.150-22180 |                                                          |
| e-Services                                                                                                    | Sr.No.                                | What should Firefox do with this file?                                                                                           | Pariod Amount(IND) View                                  |
| Download Documents     General Section     General Section     Section Section     General Section Section Sectio | 1 201                                 | Save File     Do this <u>a</u> utomatically for files like this from now on.      OK Cancel                                      | A 01/12/2014 - 31/12/2014 180.00 Download                |

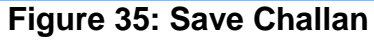

#### 5. Downloaded e-Challan

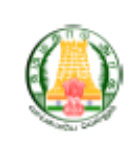

#### GOVERNMENT OF TAMILNADU COMMERCIAL TAXES DEPARTMENT

19990280003111

Remitter copy

(Challan For Payment of Money under TNVAT Act. 2006)

ORIGINAL (to be sent by the Treasury Officer to the Circle or Sub-Circle to which the payment relates)

#### Section A: Basic Information

| TIN                                 | 33530000239            | TDN – For depositing TDS<br>Amount   |            |  |
|-------------------------------------|------------------------|--------------------------------------|------------|--|
| Name of Dealer / Person /           | Works Contractee       | dada dsadsa                          |            |  |
| For Period                          | December               | Financial Year                       | 2014-2015  |  |
| PAN                                 | KLOPD3238D             | Date                                 | 29/12/2014 |  |
| Assessment Circle                   | PERIAMET (C)           | Payment Against                      | Return     |  |
| If against Demand,<br>Demand Number |                        | In case of TDS, Ack No for<br>Form R |            |  |
| Transaction ID                      | 2014122912373801040000 | 02193                                |            |  |
| Bank Name                           | STATE BANK OF INDIA    |                                      |            |  |

#### Section B : Head wise Payment Details

| Payment Description                             | Head of Account | Amount (in Rs) |
|-------------------------------------------------|-----------------|----------------|
| Tax Collection under State VAT Act              | 004000102AK0004 | 50.00          |
| Tax Collection from sale of IMFL and Beer       | 004000102AM0202 | 70.00          |
| Tax Collection from the Sale of Petroleum Goods | 004000102AM0100 | 60.00          |
|                                                 | Total:          | 180.00         |

| Total Amount Payable | 180.00                    |           |  |
|----------------------|---------------------------|-----------|--|
| Amount In Words      | Rupees One Hundred Eighty | only      |  |
| Name                 | \$                        | Signature |  |
| Status /Designation  | · ·                       |           |  |

IP Address

10.142.224.37

Figure 36: Downloaded Challan

## 2.5. Payment History

Payment history is functionality to view status of previously done payment

1. From home page, click on **Payment History** under Payment link after authentication as shown Below

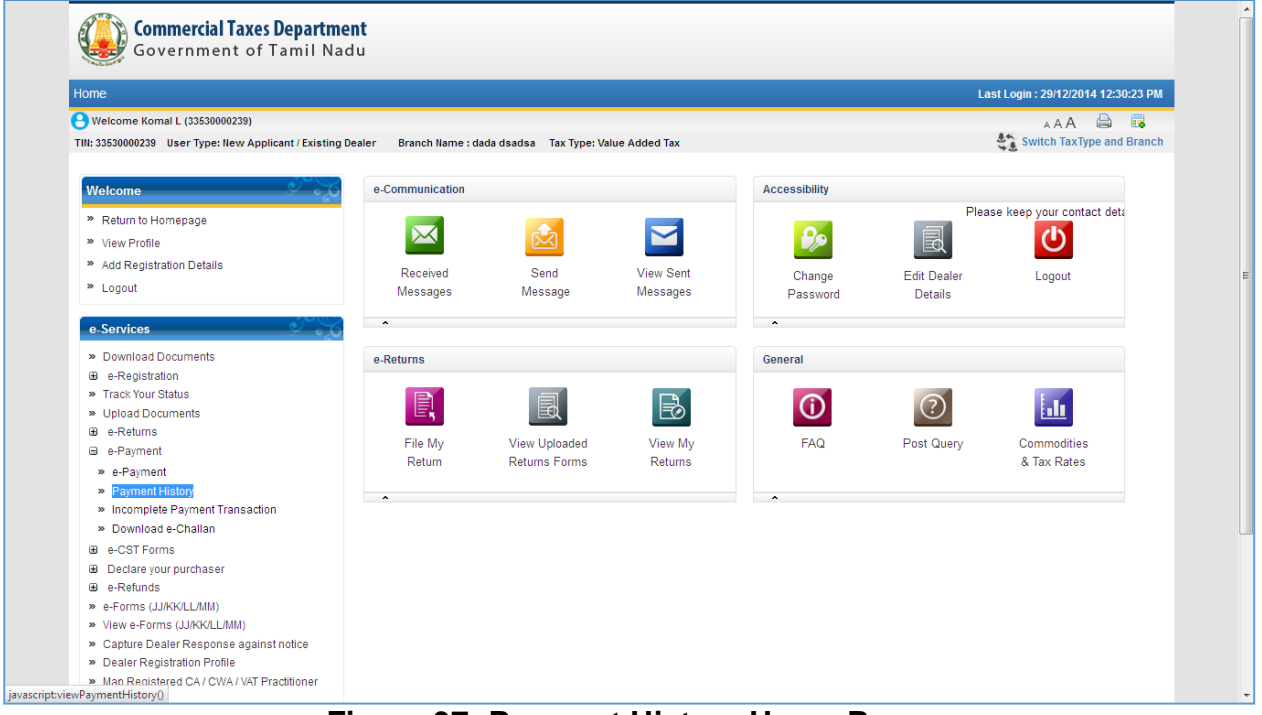

Figure 37: Payment History Home Page

2. On clicking on payment history link list of all payment with their status will come

| me                                                                                                    |                             |                         |                            |                      |                 |                 | Last Log         | in : 29/12/2014 | 02:53:45 PM |
|----------------------------------------------------------------------------------------------------|-----------------------------|-------------------------|----------------------------|----------------------|-----------------|-----------------|------------------|-----------------|-------------|
| Welcome Ronnie Don (33510000241)<br>: 33510000241 User Type: New Applicant / Existing                                                                                                    | y Dealer Branch Name : Rahu | I VAT services Tax Type | : Value Added              | Tax                  |                 |                 | まん)<br>少意        | AAA d           | and Branch  |
| Welcome                                                                                                    |                             |                         |                            |                      |                 |                 |                  |                 | <u> </u>    |
| <ul> <li>Return to Homepage</li> </ul>                                                                                                    | You are here >> Home        |                         |                            |                      |                 |                 |                  |                 |             |
| » View Profile                                                                                                    |                             |                         |                            | Paymen               | t History       |                 |                  |                 |             |
| Add Registration Details                                                                                                    | Transaction ID.             |                         |                            |                      | CIN No.         |                 |                  |                 |             |
| • Logout                                                                                                    | Period From                 |                         | •                          |                      | Period to       |                 |                  | 8               |             |
| e-Services                                                                                                    |                             |                         |                            | Sei                  | arch            |                 |                  |                 |             |
| ≫ Download Documents<br>⊕ e-Registration                                                                                                    | Sr<br>Transact<br>No.       | ion ID Tax<br>Type      | Period                     | Bank                 | Bank Ref No.    | CIN No.         | Realized<br>Date | Amount(INR)     | Status      |
| ≫ Track Your Status<br>≫ Upload Documents<br>⊕ e-Returns                                                                                                    | 1 20141229150820            | 0207100002195 VAT       | 01/01/2015 -<br>31/01/2015 | Offshore<br>DEV Link | B19990280003113 | C19990280003113 | 29/12/2014       | 5.00            | Realized    |
| ⊛ e-Payment<br>⊛ e-CSTForms                                                                                                    | 2 20141203161416            | 0207100001986 VAT       | -                          | Offshore<br>DEV Link | B19990280002904 | C19990280002904 | 25/08/2014       | 600.00          | Realized    |
| Declare your purchaser  e-Refunds e-Forms (JJKK/LL/MM) View e-Forms (JJKK/LL/MM) View e-Forms (JJKK/LL/MM) Capture Dealer Response against notice Dealer Registration Profile Map Registered CA / CWA / VAT Practitioner e e-Appeal |                             |                         |                            | B                    | sek             |                 |                  |                 |             |

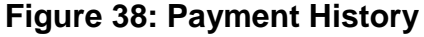

3. Enter CIN number, Transaction ID and period From date or To date for search for particular Payment status.

| ome                                                                                                    |                                                         |                                  |                                                                                                    |                                                                   |              |                           | Last Lo          | gin : 29/12/2014 | 02:53:45 PM        |
|----------------------------------------------------------------------------------------------------|---------------------------------------------------------|----------------------------------|----------------------------------------------------------------------------------------------------|-------------------------------------------------------------------|--------------|---------------------------|------------------|------------------|--------------------|
| Welcome Ronnie Don (33510000241)<br>N: 33510000241 User Type: New Applicant / Existing                                                                                                    | y Dealer Branch Name : Rahul                            | I VAT serv                       | ices Tax Type: Value Ad                                                                                                    | ded Tax                                                           |              |                           | 5.<br>4.<br>5.   | AAA (            | and Branch         |
| Welcome    Return to Homepage  View Profile  Add Registration Details                                                                                                    | You are here >> Home                                    | )31614                           | 4160207100001986                                                                                                    | Payn                                                              | nent History | C199902800                | 02904            |                  | 020                |
| » Logout                                                                                                    | Period From                                             | ?                                | December, 2014                                                                                                    | ×                                                                 | Period to    |                           |                  | •                |                    |
| <ul> <li>» Download Documents</li> <li> <ul> <li>a. Registration</li> <li>» Track Your Status</li> <li>» Upload Documents</li> <li>a. Returns</li> <li>b. e-Returns</li> <li>b. e-Returns</li> <li>b. e-Returns</li> <li>b. e-CST Forms</li> <li>B. Declare your purchaser</li> <li>b. e-Returnds</li> <li>» e-Forms (UJ/KK/LL/MM)</li> <li>» Capture Dealer Response against notice</li> <li>&gt; Dealer Registration Profile</li> <li>» Map Registered CA / CWA / VAT Practitioner</li> <li>GAppeal</li> </ul> </li> </ul> | Sr         Transact           1         201412031614160 | tion Wk \$ 48 02 49 50 51 52 Tim | Today           Sun Mon Tue Wed Th           1         2           7         8         9         10           14         15         16         17           21         22         23         24         2           28         29         30         31         e:         00         :00           Mon, Dec 1         Mon, Dec 1         16         17         17         16         17 | »<br>u Fri Sat<br>4 5 6<br>1 12 13<br>8 19 20<br>5 26 27<br>Clear | Bank Ref No. | CIN No.<br>C1999028000290 | Realized<br>Date | Amount(INR)      | Status<br>Realized |

Figure 39: Search Payment

| lealer Tur | ne                                                                                                    | Registered                                                                                                    | Unregistered                                                                                                    |                                                                                                    | Payment a                                                                                                    | nainst TDS2                                                                                                    |                 |                |
|------------|----------------------------------------------------------------------------------------------------|----------------------------------------------------------------------------------------------------|----------------------------------------------------------------------------------------------------|----------------------------------------------------------------------------------------------------|----------------------------------------------------------------------------------------------------|----------------------------------------------------------------------------------------------------|-----------------|----------------|
| N*         | pe                                                                                                    | 33510000241                                                                                                    | Onregistered                                                                                                    |                                                                                                    | Legal Name                                                                                                    | gallist 103?                                                                                                    | Ronnie VAT serv | vices          |
| - Address  | s Details                                                                                                    | 00010000241                                                                                                    |                                                                                                    |                                                                                                    | Logaritanio                                                                                                    |                                                                                                    |                 |                |
| Door / I   | Plot No Old                                                                                                    |                                                                                                    | amd new                                                                                                    |                                                                                                    | Door / Plot No.                                                                                                    | New                                                                                                    | amd old         |                |
| Buildin    | ng Name                                                                                                    |                                                                                                    | amd bldg                                                                                                    |                                                                                                    | Shop / Office N                                                                                                    | umber                                                                                                    | amd shop        |                |
| Road S     | Street/Lane                                                                                                    |                                                                                                    | amd street                                                                                                    |                                                                                                    | Village/Town/Ci                                                                                                    | ty                                                                                                    | amd village     |                |
| Circle     |                                                                                                    |                                                                                                    | PERIAMET (C)                                                                                                    | Ŧ                                                                                                    | Pin Code                                                                                                    |                                                                                                    | 652366          |                |
| District   | t                                                                                                    |                                                                                                    | Chennai                                                                                                    | *                                                                                                    |                                                                                                    |                                                                                                    |                 |                |
| Paymen     | nt Details                                                                                                    |                                                                                                    |                                                                                                    |                                                                                                    |                                                                                                    |                                                                                                    |                 |                |
| Tax Mod    | de :                                                                                                    | Return                                                                                                    | Ŧ                                                                                                    |                                                                                                    |                                                                                                    |                                                                                                    |                 |                |
| Tax perio  | iod From                                                                                                    | 01/01/2015                                                                                                    |                                                                                                    |                                                                                                    | Tax period To                                                                                                    | 31/01                                                                                                    | /2015           |                |
| Paymen     | nt Mode :                                                                                                    | Offline @ N                                                                                                    | let Banking                                                                                                    |                                                                                                    | Bank List :                                                                                                    |                                                                                                    |                 |                |
| r ayıncı   | In mode .                                                                                                    |                                                                                                    | let banking                                                                                                    |                                                                                                    | Offshore DEV Link                                                                                                    | <b>v</b>                                                                                                    |                 |                |
| Purpose    | e Details                                                                                                    | Payment Descri                                                                                                    | ption                                                                                                    |                                                                                                    | DP Code                                                                                                    | Payment                                                                                                    | t Purpose Code  | Amount         |
| Durnose    | e Detaile                                                                                                    |                                                                                                    |                                                                                                    |                                                                                                    |                                                                                                    |                                                                                                    |                 |                |
| Purpose    | e Details                                                                                                    | Payment Descri                                                                                                    | ption                                                                                                    | 1                                                                                                    | DP Code                                                                                                    | Payment                                                                                                    | t Purpose Code  | Amount         |
| Purpose    | e Details<br>Tax Collection under                                                                                                    | Payment Descri<br>r State VAT Act                                                                                                    | ption                                                                                                    | 004000102AK                                                                                                    | DP Code<br>0004                                                                                                    | Payment<br>004000102AK0004-01                                                                                                    | t Purpose Code  | Amount 5.00    |
| Purpose    | e Details<br>Tax Collection under<br>Tax Deducted at Sol                                                                                                    | Payment Descri<br>r State VAT Act<br>urce under State V                                                                                                    | <b>ption</b><br>AT Act                                                                                                | I<br>004000102AK<br>004000102AK                                                                                                    | DP Code<br>00004<br>00004                                                                                                    | Payment<br>004000102AK0004-01<br>004000102AK0004-02                                                                                                    | t Purpose Code  | Amount<br>5.00 |
| Purpose    | e Details<br>Tax Collection under<br>Tax Deducted at Sor<br>Advance Tax (alway                                                                                                    | Payment Descri<br>r State VAT Act<br>urce under State V<br>s against order / d                                                                                                    | <b>ption</b><br>/AT Act<br>emand)                                                                                     | I<br>004000102AK<br>004000102AK<br>004000102AK                                                                                                    | DP Code<br>(0004<br>(0004<br>(0004                                                                                                    | Payment<br>004000102AK0004-01<br>004000102AK0004-02<br>004000102AK0004-03                                                                                                    | t Purpose Code  | Amount 5.00    |
| Purpose    | e Details<br>Tax Collection under<br>Tax Deducted at Sor<br>Advance Tax (alway<br>License Fees                                                                                                    | Payment Descri<br>r State VAT Act<br>urce under State V<br>s against order / d                                                                                                    | ption<br>'AT Act<br>emand)                                                                                            | 004000102AK<br>004000102AK<br>004000102AK<br>004000102AL                                                                                                    | DP Code<br>(0004<br>(0004<br>(0004<br>0006                                                                                                    | Payment<br>004000102AK0004-01<br>004000102AK0004-02<br>004000102AK0004-03<br>004000102AL0006-04                                                                                                    | t Purpose Code  | Amount 5.00    |
| Purpose    | e Details<br>Tax Collection under<br>Tax Deducted at Sor<br>Advance Tax (alway<br>License Fees<br>Registration Fees                                                                                                    | Payment Descri<br>r State VAT Act<br>urce under State V<br>s against order / d                                                                                                    | ption<br>AT Act<br>emand)                                                                                             | 004000102AK<br>004000102AK<br>004000102AK<br>004000102AL<br>004000102AL                                                                                                    | DP Code<br>(0004<br>(0004<br>(0004<br>(0004<br>0006<br>0006                                                                                                    | Payment<br>004000102AK0004-01<br>004000102AK0004-02<br>004000102AK0004-03<br>004000102AL0006-04<br>004000102AL0006-05                                                                                                    | t Purpose Code  | Amount 5.00    |
| Purpose    | e Details<br>Tax Collection under<br>Tax Deducted at Sor<br>Advance Tax (alway<br>License Fees<br>Registration Fees<br>Penalties                                                                                                    | Payment Descri<br>r State VAT Act<br>urce under State V<br>s against order / d                                                                                                    | ption<br>(AT Act<br>emand)                                                                                            | 004000102AK<br>004000102AK<br>004000102AK<br>004000102AL<br>004000102AL<br>004000102AL                                                                                                    | DP Code<br>(0004<br>(0004<br>(0004<br>(0006<br>(0006<br>(0006                                                                                                    | Payment<br>004000102AK0004-01<br>004000102AK0004-02<br>004000102AK0004-03<br>004000102AL0006-05<br>004000102AL0006-05                                                                                                    | t Purpose Code  | Amount<br>5.00 |
| Purpose    | e Details<br>Tax Collection under<br>Tax Deducted at Soo<br>Advance Tax (alway<br>License Fees<br>Registration Fees<br>Penalties<br>Other Receipts under                                                                                                    | Payment Descri<br>r State VAT Act<br>urce under State V<br>s against order / d<br>er VAT including co                                                                                                    | ption<br>AT Act<br>emand)<br>ompounding fees                                                                          | 004000102AK<br>004000102AK<br>004000102AK<br>004000102AL<br>004000102AL<br>004000102AL<br>004000102AL                                                                                           | DP Code<br>(2004<br>(2004<br>(2004<br>(2004<br>(2006<br>(2006<br>(2006<br>(2006)<br>(2006)                                                                                                    | Payment<br>004000102AK0004-01<br>004000102AK0004-02<br>004000102AL0006-04<br>004000102AL0006-05<br>004000102AL0006-05<br>004000102AL0006-07                                                                                                    | t Purpose Code  | Amount 5.00    |
| Purpose    | e Details<br>Tax Collection under<br>Tax Deducted at Sor<br>Advance Tax (alway<br>License Fees<br>Registration Fees<br>Penalties<br>Other Receipts und<br>Tax Collection from 1                                                                                                    | Payment Descri<br>r State VAT Act<br>urce under State V<br>is against order / d<br>er VAT including co<br>the Sale of Petrole                                                                                                    | ption<br>AT Act<br>emand)<br>ompounding fees<br>um Goods                                                              | 004000102AK<br>004000102AK<br>004000102AK<br>004000102AL<br>004000102AL<br>004000102AL<br>004000102AL                                                                                           | DP Code<br>(2004<br>(2004<br>(2004<br>(2004<br>(2004<br>(2006<br>(2006<br>(2006<br>(2006<br>(2006<br>(2006)<br>(2006)<br>(2006)<br>(2006)<br>(2006)<br>(2006)<br>(2006)<br>(2006)<br>(2006)<br>(2007)<br>(2007)<br>(20) | Payment<br>004000102AK0004-01<br>004000102AK0004-02<br>004000102AK0006-03<br>004000102AL0006-05<br>004000102AL0006-05<br>004000102AL0006-07<br>004000102AL0006-07                                                                                                    | t Purpose Code  | Amount<br>5.00 |
| Purpose    | e Details<br>Tax Collection under<br>Tax Deducted at Sor<br>Advance Tax (alway<br>License Fees<br>Registration Fees<br>Penalities<br>Other Receipts undr<br>Tax Collection from 1<br>Tax Collection from 1                                                                                                    | Payment Descri<br>r State VAT Act<br>urce under State V<br>s against order / d<br>er VAT including co<br>the Sale of Petrole<br>sale of IMFL and B                                                                                                    | ption<br>AT Act<br>emand)<br>ompounding fees<br>um Goods<br>eer                                                       | 004000102AK<br>004000102AK<br>004000102AK<br>004000102AL<br>004000102AL<br>004000102AL<br>004000102AL<br>004000102AL                                                                            | DP Code<br>(0004<br>(0004<br>(0004<br>0006<br>0006<br>0006<br>0006<br>10100<br>10202                                                                                                    | Payment<br>004000102AK0004-01<br>004000102AK0004-03<br>004000102AK0006-03<br>004000102AL0006-05<br>004000102AL0006-06<br>004000102AL0006-07<br>004000102AL0006-07<br>004000102AM0100-08<br>004000102AM0100-08                                                                                                    | t Purpose Code  | Amount 5.00    |
| Purpose    | e Details<br>Tax Collection under<br>Tax Deducted at Son<br>Advance Tax (alway<br>License Fees<br>Registration Fees<br>Penalties<br>Other Receipts und<br>Tax Collection from 1<br>Tax Collection on PL                                                                                                    | Payment Descri<br>r State VAT Act<br>urce under State V<br>s against order / d<br>er VAT including co<br>the Sale of Petrole<br>sale of IMFL and B<br>urchase of Sugar C                                                                                                    | ption<br>AT Act<br>emand)<br>ompounding fees<br>um Goods<br>eer<br>cane                                               | 004000102AK<br>004000102AK<br>004000102AL<br>004000102AL<br>004000102AL<br>004000102AL<br>004000102AL<br>004000102AM<br>004000102AM                                                             | DP Code<br>(0004<br>(0004<br>(0004<br>0006<br>0006<br>0006<br>0006<br>10100<br>10202<br>10304                                                                                                    | Payment<br>004000102AK0004-01<br>004000102AK0004-02<br>004000102AK0004-02<br>004000102AL0006-04<br>004000102AL0006-05<br>004000102AL0006-07<br>004000102AM0100-08<br>004000102AM0100-08<br>004000102AM0202-09<br>004000102AM0304-10                                                                                                    | t Purpose Code  | Amount<br>5.00 |
| Purpose    | e Details<br>Tax Collection under<br>Tax Deducted at Soi<br>Advance Tax (alway<br>License Fees<br>Registration Fees<br>Penalties<br>Other Receipts und<br>Tax Collection from<br>Tax Collection on Pu<br>Tax Collection on Pu<br>Tax Collection from                                                                                                    | Payment Descri<br>r State VAT Act<br>urce under State V<br>s against order / d<br>er VAT including co<br>the Sale of Petrole<br>sale of IMFL and B<br>sale of IMFL and B<br>Sale of other Non- <sup>1</sup>                                                                        | ption<br>AT Act<br>emand)<br>ompounding fees<br>um Goods<br>eer<br>cane<br>Value Added Tax Goods                      | 004000102AK<br>004000102AK<br>004000102AK<br>004000102AL<br>004000102AL<br>004000102AL<br>004000102AL<br>004000102AM<br>004000102AM<br>004000102AM                                              | DP Code<br>(0004<br>(0004<br>(0004<br>0006<br>0006<br>0006<br>0006<br>10100<br>10202<br>10304<br>10406                                                                                                    | Payment<br>004000102AK0004-01<br>004000102AK0004-03<br>004000102AL0006-04<br>004000102AL0006-05<br>004000102AL0006-06<br>004000102AL0006-07<br>004000102AM0100-08<br>004000102AM0202-09<br>004000102AM0304-10<br>004000102AM0406-11                                                                                                    | t Purpose Code  | Amount 5.00    |
| Purpose    | e Details<br>Tax Collection under<br>Tax Deducted at Sor<br>Advance Tax (alway<br>License Fees<br>Registration Fees<br>Penalties<br>Other Receipts und<br>Tax Collection from 1<br>Tax Collection on PL<br>Tax Collection from 1<br>Refunds to Exporter                                                                                                    | Payment Descri<br>r State VAT Act<br>urce under State V<br>s against order / d<br>er VAT including co<br>the Sale of Petrole<br>sale of IMFL and B<br>sale of Sugar C<br>Sale of Sugar C<br>Sale of other Non-1                                                                    | ption<br>AT Act<br>emand)<br>ompounding fees<br>um Goods<br>eer<br>sane<br>value Added Tax Goods                      | 004000102AK<br>004000102AK<br>004000102AL<br>004000102AL<br>004000102AL<br>004000102AL<br>004000102AL<br>004000102AM<br>004000102AM<br>004000102AM                                              | DP Code<br>(0004<br>(0004<br>(0004<br>0006<br>0006<br>0006<br>0006<br>10100<br>10202<br>10304<br>10406<br>10406                                                                                                    | Payment<br>004000102AK0004-01<br>004000102AK0004-02<br>004000102AK0006-04<br>004000102AL0006-05<br>004000102AL0006-07<br>004000102AL0006-07<br>004000102AM0202-09<br>004000102AM0202-09<br>004000102AM0304-10<br>004000102AM0406-11<br>004000102AM0406-11                                                                                                    | t Purpose Code  | Amount<br>5.00 |
| Purpose    | e Details<br>Tax Collection under<br>Tax Deducted at Sor<br>Advance Tax (alway<br>License Fees<br>Registration Fees<br>Penalties<br>Other Receipts und<br>Tax Collection form :<br>Tax Collection form :<br>Tax Collection form :<br>Refunds to Exporter<br>Other Refund under                                                                                                    | Payment Descri<br>r State VAT Act<br>urce under State V<br>s against order / d<br>er VAT including cc<br>the Sale of Petrole<br>sale of IMFL and B<br>urchase of Sugar C<br>Sale of other Non                                                                                      | ption<br>AT Act<br>emand)<br>ompounding fees<br>um Goods<br>eer<br>er<br>er<br>er<br>value Added Tax Goods            | 004000102AK<br>004000102AK<br>004000102AL<br>004000102AL<br>004000102AL<br>004000102AL<br>004000102AN<br>004000102AN<br>004000102AN<br>004000102AN<br>004000102AN                               | DP Code<br>(0004<br>(0004<br>(0004<br>0006<br>0006<br>0006<br>10100<br>10202<br>10304<br>10406<br>10102<br>10304                                                                                                    | Payment<br>004000102AK0004-01<br>004000102AK0004-03<br>004000102AK0006-02<br>004000102AL0006-05<br>004000102AL0006-05<br>004000102AL0006-07<br>004000102AM0202-09<br>004000102AM0202-09<br>004000102AM0304-10<br>004000102AM0304-11<br>004000102AN0102-12<br>004000102AN0204-13                                                                                                    | t Purpose Code  | Amount 5.00    |
| Purpose    | e Details<br>Tax Collection under<br>Tax Deducted at Sor<br>Advance Tax (alway<br>License Fees<br>Registration Fees<br>Penalties<br>Other Receipts undr<br>Tax Collection from 1<br>Tax Collection from 1<br>Tax Collection from 1<br>Tax Collection from 1<br>Refunds to Exporter<br>Other Refund under<br>Appeal Fees in Stat                                                                     | Payment Descri<br>r State VAT Act<br>urce under State V<br>s against order / d<br>er VAT including cc<br>the Sale of Petrole<br>sale of IMFL and B<br>urchase of Sugar C<br>Sale of other Non-<br>under VAT Act<br>r VAT Act                                                       | ption<br>AT Act<br>emand)<br>ompounding fees<br>um Goods<br>eer<br>ane<br>value Added Tax Goods                       | 004000102AK<br>004000102AK<br>004000102AL<br>004000102AL<br>004000102AL<br>004000102AL<br>004000102AL<br>004000102AN<br>004000102AN<br>004000102AN<br>004000102AN<br>004000102AN                | DP Code<br>(0004<br>(0004<br>(0004<br>0006<br>0006<br>0006<br>10100<br>10202<br>10304<br>10406<br>10102<br>10204<br>10204<br>10204                                                                                                    | Payment<br>004000102AK0004-01<br>004000102AK0004-03<br>004000102AK0006-02<br>004000102AL0006-05<br>004000102AL0006-05<br>004000102AL0006-07<br>004000102AM0304-10<br>004000102AM0406-11<br>004000102AM0406-11<br>004000102AM0406-11<br>004000102AN0102-12<br>004000102AN0204-13<br>004000102AO0104-14                                                                                                    | t Purpose Code  | Amount<br>500  |
| Purpose    | e Details<br>Tax Collection undel<br>Tax Deducted at Soi<br>Advance Tax (alway<br>License Fees<br>Registration Fees<br>Penalties<br>Other Receipts und<br>Tax Collection from 1<br>Tax Collection from 1<br>Tax Collection from 1<br>Tax Collection from 2<br>Refunds to Exporter<br>Other Refund under<br>Appeal Fees in Stat<br>Appeal Fees to App                                                | Payment Descri<br>r State VAT Act<br>urce under State V<br>s against order / d<br>er VAT including co<br>the Sale of Petrole<br>sale of IMFL and B<br>urchase of Sugar C<br>Sale of other Non-<br>r under VAT Act<br>e VAT Act<br>e VAT Act<br>elate Tribunal und                  | ption<br>AT Act<br>emand)<br>ompounding fees<br>um Goods<br>eer<br>cane<br>value Added Tax Goods<br>ier State VAT Act | 004000102AK<br>004000102AK<br>004000102AL<br>004000102AL<br>004000102AL<br>004000102AL<br>004000102AL<br>004000102AM<br>004000102AM<br>004000102AM<br>004000102AN<br>004000102AN                | DP Code<br>(0004<br>(0004<br>(0004<br>0006<br>0006<br>0006<br>0006<br>10100<br>10202<br>10304<br>10406<br>10406<br>10102<br>10204<br>00104<br>00206                                                                                                    | Payment           004000102AK0004-01           004000102AK0004-02           004000102AK0004-02           004000102AL0006-04           004000102AL0006-05           004000102AL0006-06           004000102AL0006-07           004000102AL0006-07           004000102AL0006-07           004000102AM0100-08           004000102AM0406-11           004000102AM0406-11           004000102AM040212           004000102AM0102-12           004000102AN0102-13           004000102AN0104-14           004000102AN0104-14 | t Purpose Code  | Amount<br>5.00 |
| Purpose    | e Details<br>Tax Collection under<br>Tax Deducted at Sor<br>Advance Tax (alway<br>License Fees<br>Registration Fees<br>Penalties<br>Other Receipts undr<br>Tax Collection from 1<br>Tax Collection from 1<br>Tax Collection on PL<br>Tax Collection on PL<br>Tax Collection on PL<br>Tax Collection from 3<br>Refunds to Exporter<br>Other Refund under<br>Appeal Fees to App<br>Tobacco and Tobact | Payment Descri<br>r State VAT Act<br>urce under State V<br>s against order / d<br>er VAT including co<br>the Sale of Petrole<br>sale of IMFL and B<br>sale of IMFL and B<br>sale of other Non-<br>r under VAT Act<br>r VAT Act<br>e VAT Act<br>e VAT Act<br>e VAT Act<br>e VAT Act | ption<br>AT Act<br>emand)<br>ompounding fees<br>um Goods<br>eer<br>sane<br>value Added Tax Goods                      | 004000102AK<br>004000102AK<br>004000102AK<br>004000102AL<br>004000102AL<br>004000102AL<br>004000102AL<br>004000102AN<br>004000102AN<br>004000102AN<br>004000102AN<br>004000102AC<br>004000102AC | DP Code C0004 C0004 C0004 C0004 C0006 C0006 C006                                                                                                    | Payment<br>004000102AK0004-01<br>004000102AK0004-02<br>004000102AK0006-04<br>004000102AL0006-05<br>004000102AL0006-05<br>004000102AL0006-07<br>004000102AM0100-08<br>004000102AM0202-09<br>004000102AM0202-09<br>004000102AM0202-10<br>004000102AM0204-11<br>004000102AN0204-13<br>004000102AN02026-15<br>004000102AN02026-15<br>004000102AN02026-15                                                                                                    | t Purpose Code  | Amount<br>5.00 |

## 4. User can view details of payment head account by clicking transaction ID

Figure 40: View Payment Details